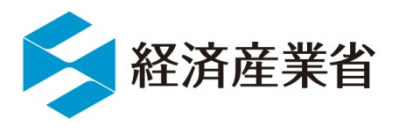

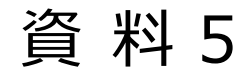

1

# NACCS貿易管理サブシステムを 利用したHFCの電子申請

## 平成30年10月

## 貿易経済協力局

貿易管理部 貿易管理課

電子化·効率化室

## NACCS貿易管理サブシステムの概要

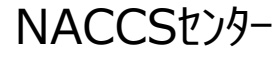

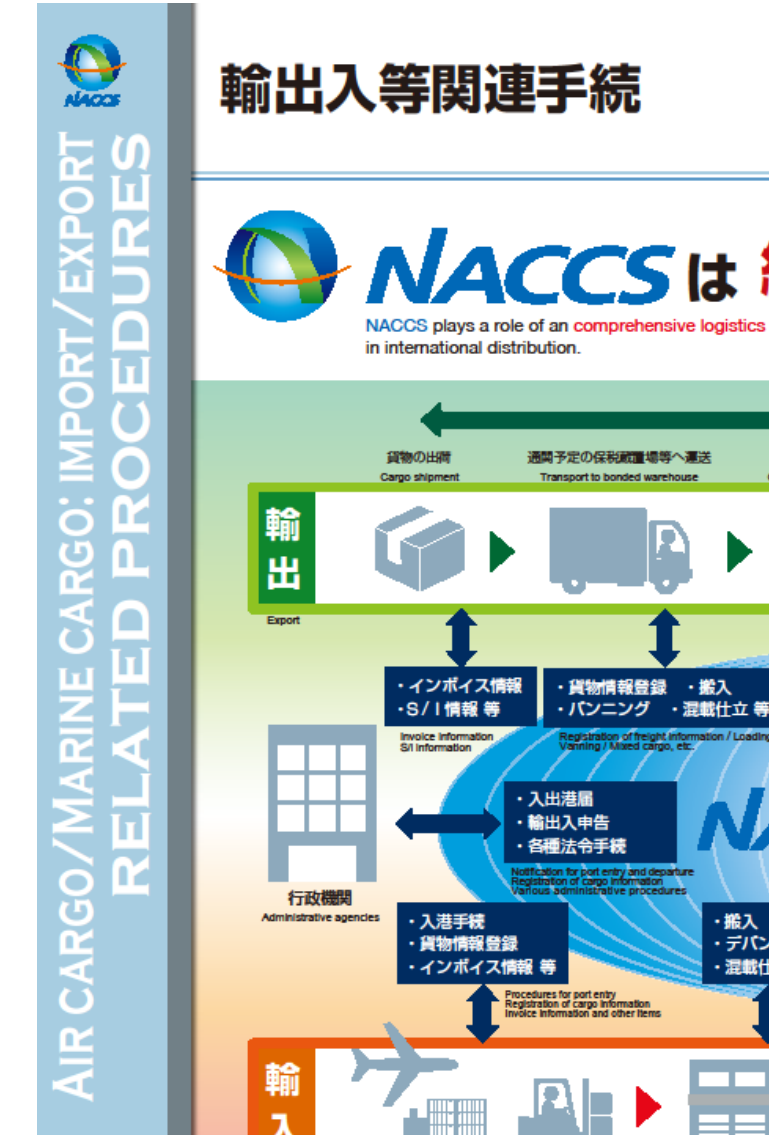

#### Import/export related procedures

# NACCS は総合的物流情報プラットフォーム

NACCS plays a role of an comprehensive logistics information platform

#### として国際物流の一翼を担っています!

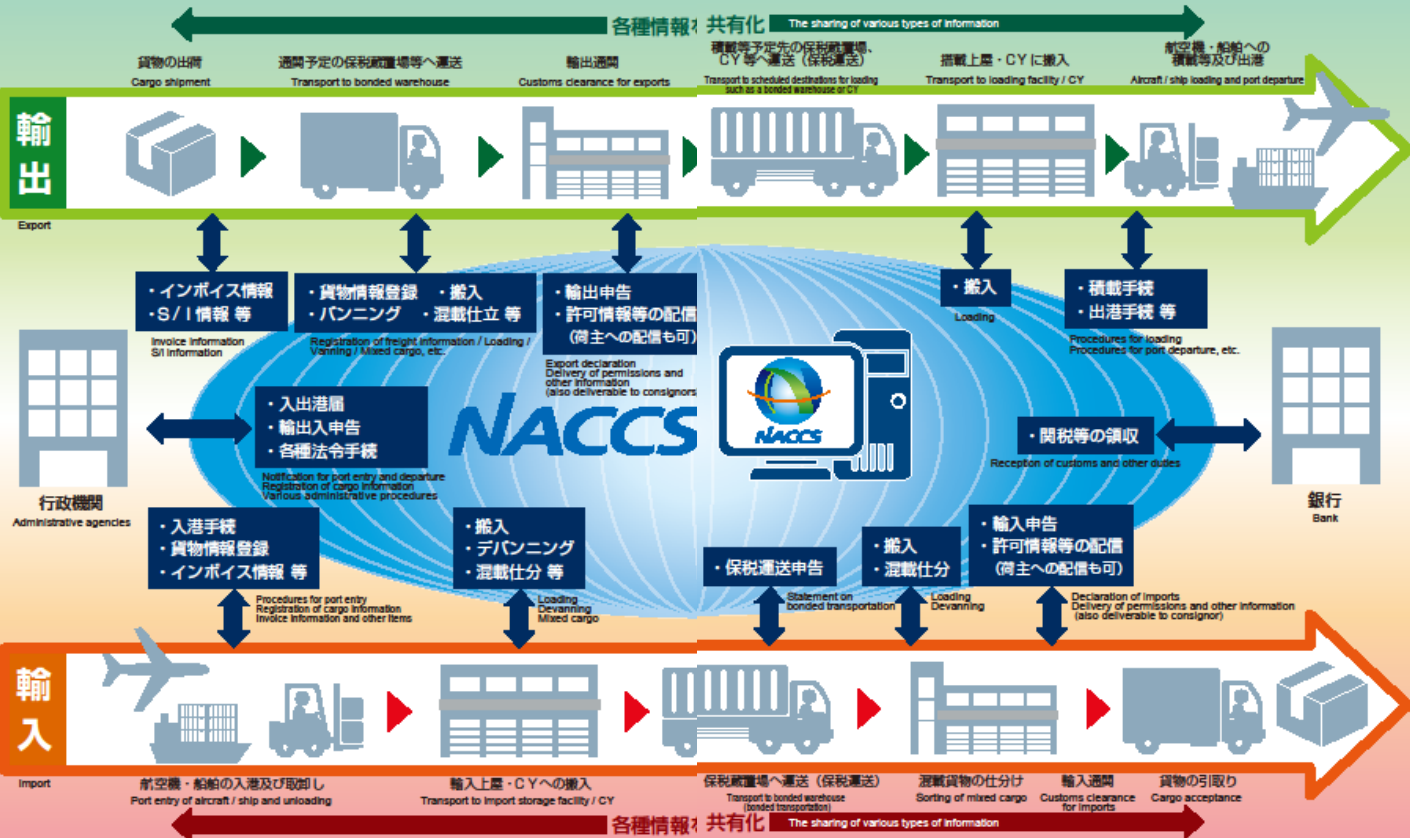

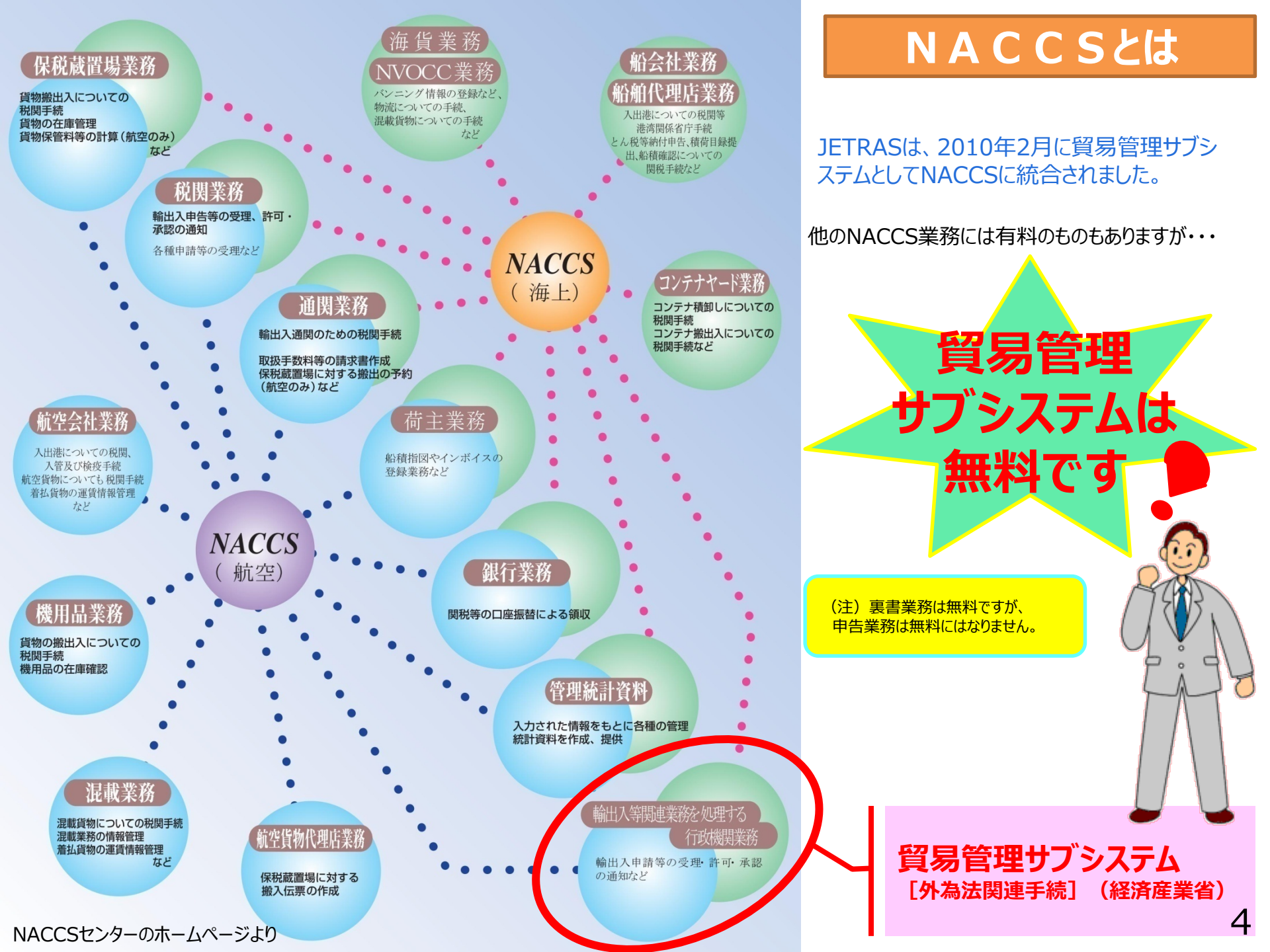

## NACCS貿易管理サブシステムはNACCSのサブシステムです!

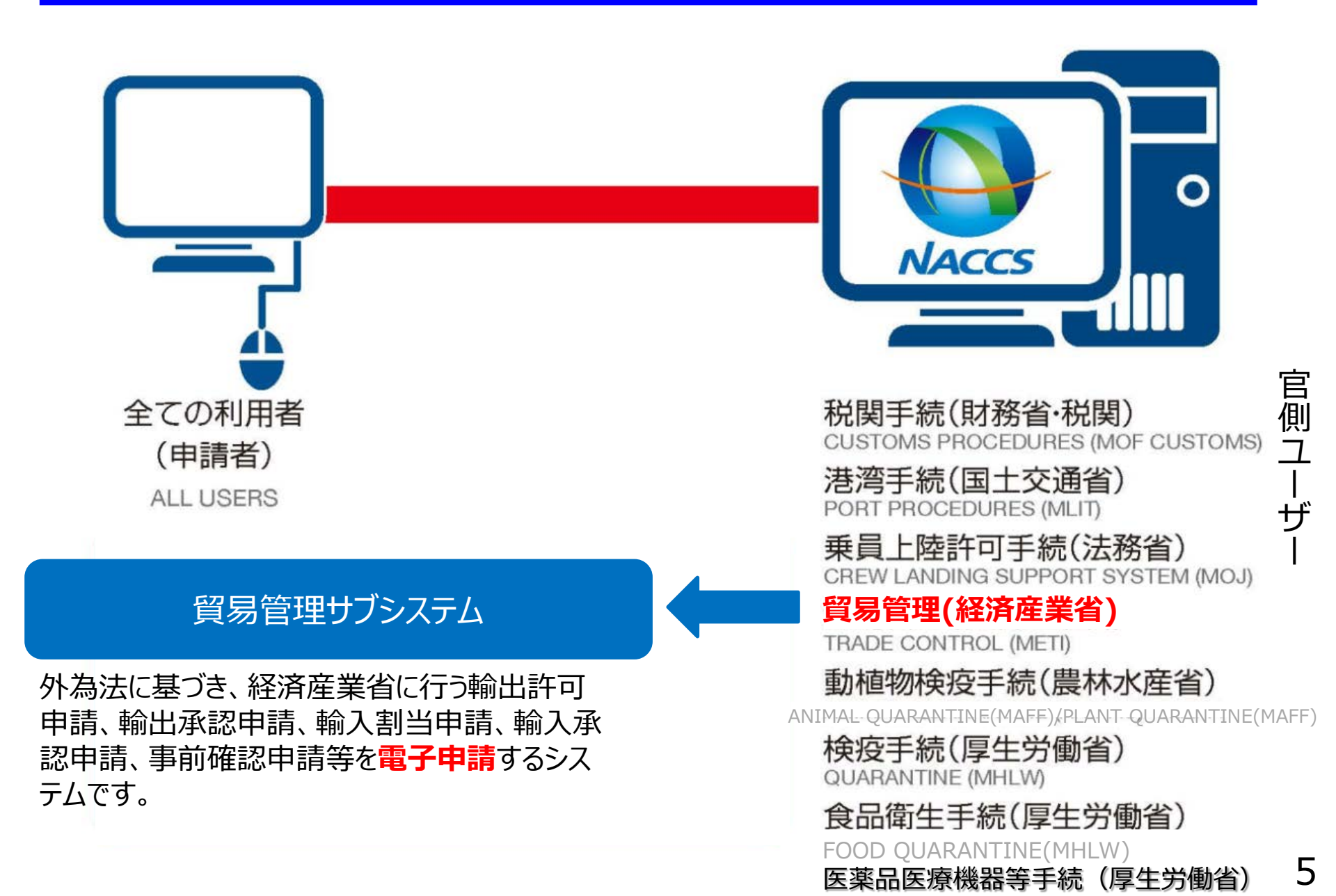

## 電子申請できる経済産業省(地方局含む)の手続と申請窓口

| 業務   | 申請種  | 類番号  |                             |                                             |            |
|------|------|------|-----------------------------|---------------------------------------------|------------|
| コード  | 新規申請 | 訂正申請 |                             |                                             |            |
|      | 100  | 109  | 輸出許可                        | 安全保障貿易審査課または経済産業局(貨物と仕向地による)                | ±Δ         |
|      | 110  | _    | ー般包括(ホワイト包括)<br>特別一般包括      | 経済産業局                                       | 輸出る        |
| 144  | 130  | _    | 特定包括                        | 安全保障貿易審査課                                   | ר י        |
| JAA  | 150  | 159  | 役務取引許可                      | 安全保障貿易審査課または経済産業局(役務と提供地による)                | 모네         |
|      | 160  | -    | 一般包括役務(ホワイト包括)<br>特別一般包括役務  | 経済産業局                                       | 表          |
|      | C20  | -    | 事前同意相談                      | 安全保障貿易審査課                                   | त्र<br>1   |
| JAH  | —    | -    | 履行報告                        | 安全保障貿易審査課または経済産業局(原許可の交付窓口)                 | -          |
|      | 200  | 209  | 輸出承認(共通)                    | 品目による                                       | <b>#</b> A |
|      | 210  | 219  | 輸出承認(21-3麻薬等原材料)            | 貿易審査課                                       | 判          |
|      | 230  | 239  | 輸出承認(35オゾン)                 | 貿易審査課                                       | 山へ         |
|      | 240  | 249  | 輸出承認(35-2バーゼル)              | 貿易審査課                                       | T          |
|      | 250  | 259  | 輸出承認(36ワシントン)               | 野生動 <sup>植物貿</sup> 易審<br>ここに「HFC」が追加されます。   | SI         |
|      | 270  | 279  | 輸出承認(35-3有害化学物質、<br>35-4水銀) |                                             | 表          |
| 74.4 | 410  | _    | 一般/特定包括輸出承認(21-3<br>麻薬等原材料) | 貿易審査課                                       | 2          |
| JAA  | 500  | 509  | <u> 輸入割当</u>                | <b>農水産室</b>                                 |            |
|      | 600  | 609  | 輸入承認·割当同時(HCFC)             | 貿易審査課                                       | 輸          |
|      |      |      | 輸入承認(IQ→IL)                 | 経済産業局                                       |            |
|      | 700  | 709  | 輸入承認(2の2号承認)                | 品目により、貿易審査課、ワシントン室<br>(「機械類銃砲弾」の訂正申請は経済産業局) | 入          |
|      | 800  | 809  | 輸入承認(2号承認)                  | 農水産室                                        | 公          |
|      | B10  | B19  | 事前確認(水産物)                   | 農水産室 ※まぐろは2018年4月に水産庁に移管                    |            |
|      | B20  | B29  | 事前確認(ワシントン)                 | ワシントン室                                      | 表          |
|      | B30  | B39  | 事前確認(かに)                    | 農水産室                                        |            |

6

## 窓口による書面申請の場合

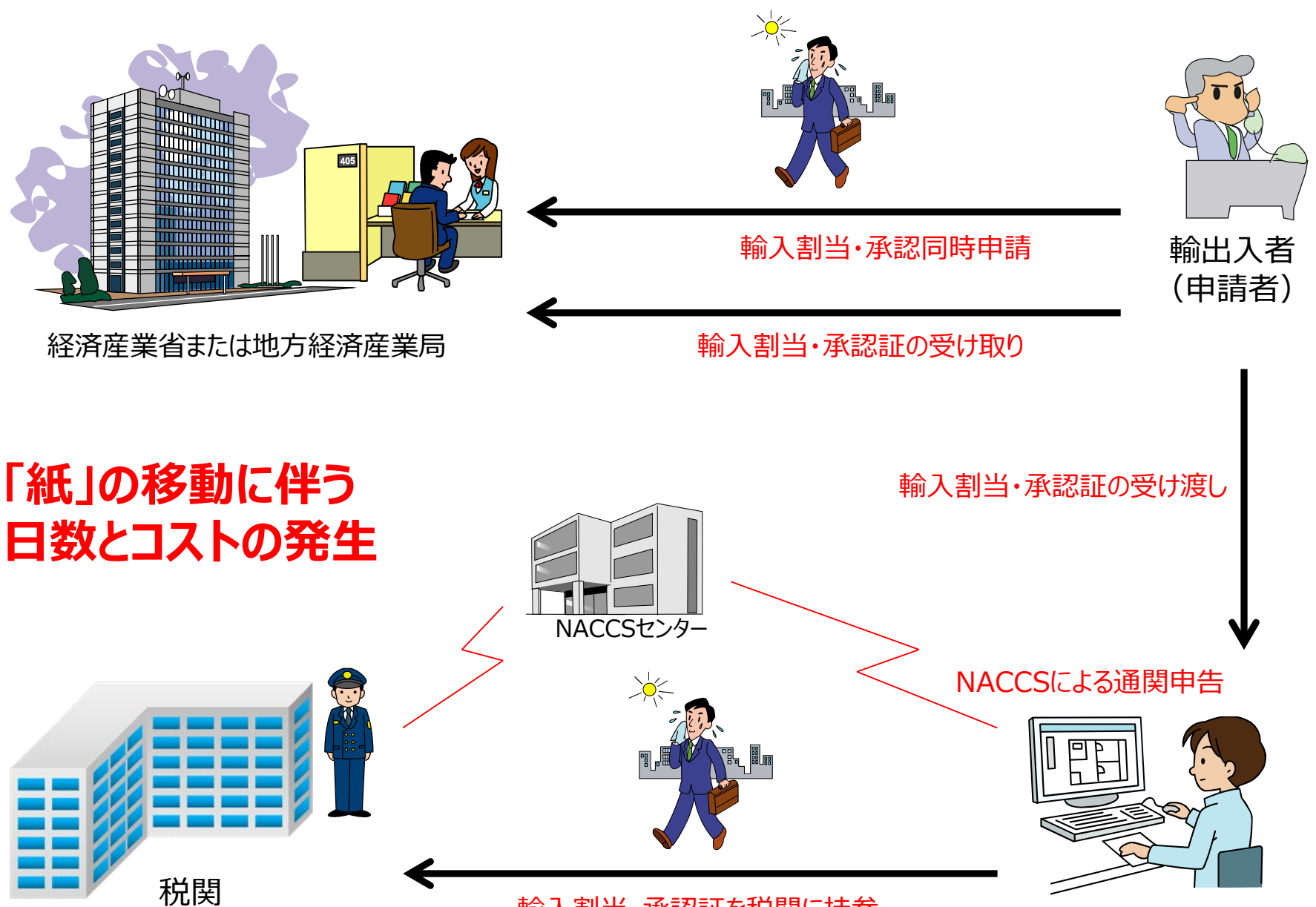

輸入割当・承認証を税関に持参

通関業者

## 窓口による書面申請の場合

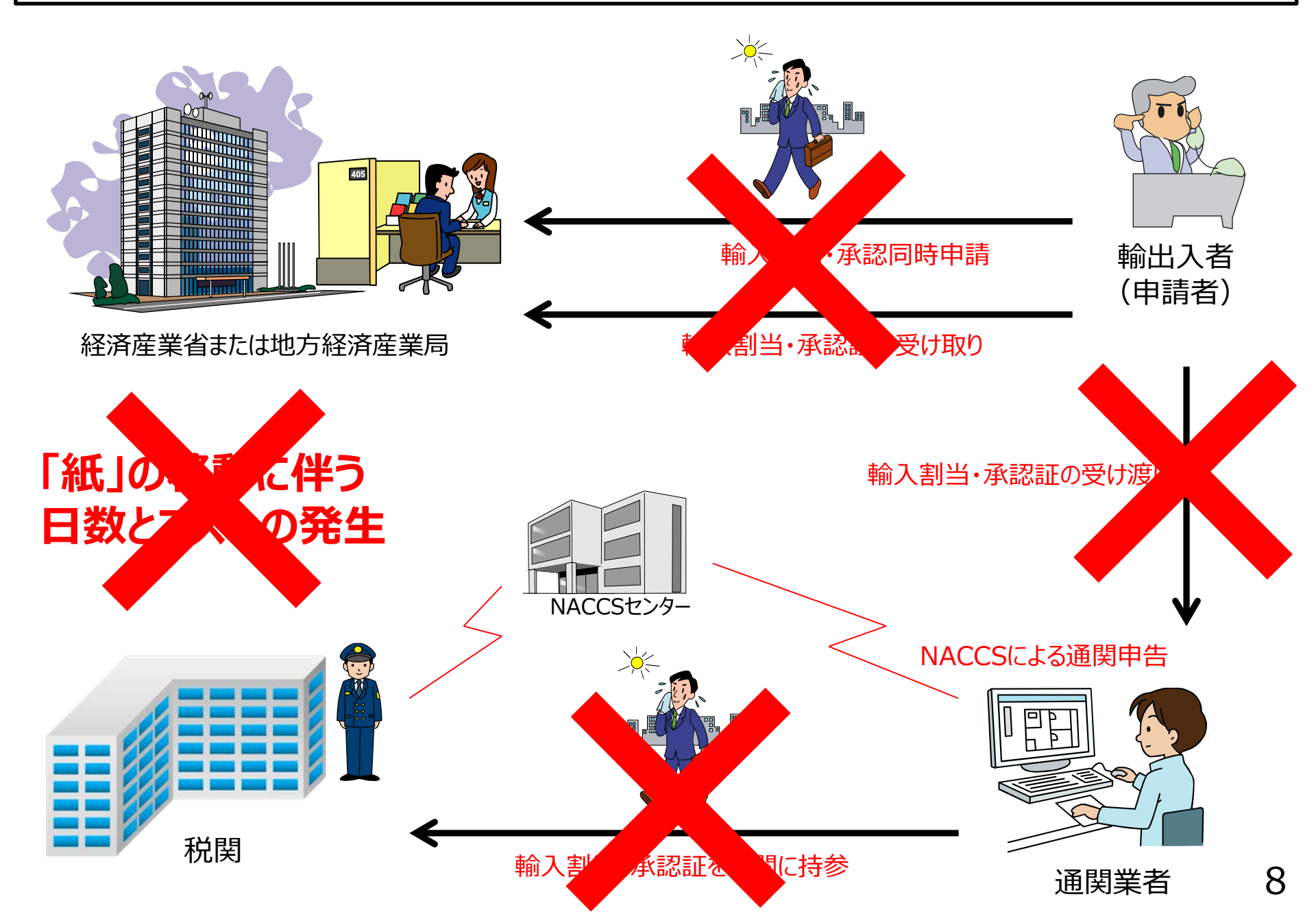

## (参考) 通関手続の電子化・ペーパーレス化

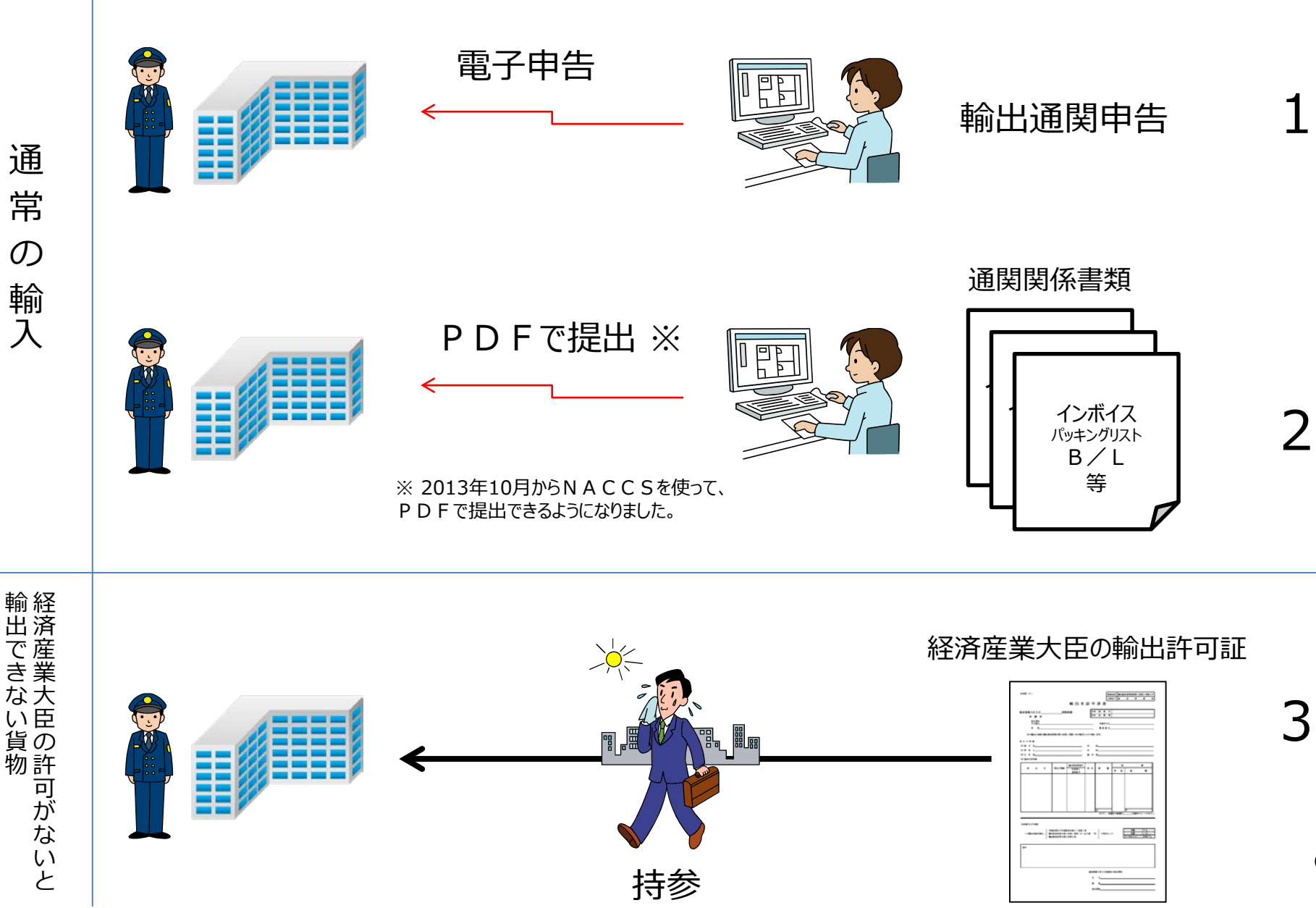

9

## (参考)通関関係書類の電子化・ペーパーレス化に向けた取組み

<現状>輸出入・港湾関連情報処理システム (NACCS)は、輸出入と港湾の手続を電子的に 処理するシステムとして、民間及び関係省庁間の連 携により整備。輸出入申告の約98%がオンラインに より処理されており、平成25年10月より、通関関係 書類のPDF等による提出を開始。

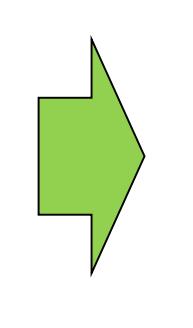

<今後の取組み> 平成29年度の次期NACCSの稼働時 までに、通関手続に係る電子手続の原則化を目指す。この ため、官民が連携して、通関手続の電子化・ペーパーレス化 の一層の推進と、民民間の貿易取引の電子化の推進に取 り組むこととし、実施可能なものについては順次実施していく。

| 時期                                 | 平成25 <sup>£</sup> | F度 | 平成26年度 | 平成27年度                      | 平成28年度                | 平成29年度            |                                      | 平成30年度                 |
|------------------------------------|-------------------|----|--------|-----------------------------|-----------------------|-------------------|--------------------------------------|------------------------|
| 施策                                 | 10                | )月 |        |                             |                       | 1(<br>次期NACC      | )月<br>CS稼働時期                         | 0.0                    |
| 通関関係書<br>類の<br>電子化・<br>ペーパーレス<br>化 |                   | 通関 |        | PDF等の電<br>2省庁の輸出<br>ACCSとの連 | 電磁的記録に<br>入手続の電・<br>携 | よる提出の実施<br>子化の推進・ | 通関 <sup>部</sup><br>手続さ<br>(電子<br>の完成 | 手続に係る電子をの原則化化・ペーパレス化成) |

税関HP(http://www.customs.go.jp/news/news/paperless/index.htm)「通関関係書類の電子化・ペー パーレス化に向けた取組みの全体像等及び通関関係書類のPDF等の電磁的記録による提出状況の公表について (平成26年11月12日公表)」より抜粋・加工

### NACCS貿易管理サブシステム利用登録企業数の推移 (平成30年8月末時点)

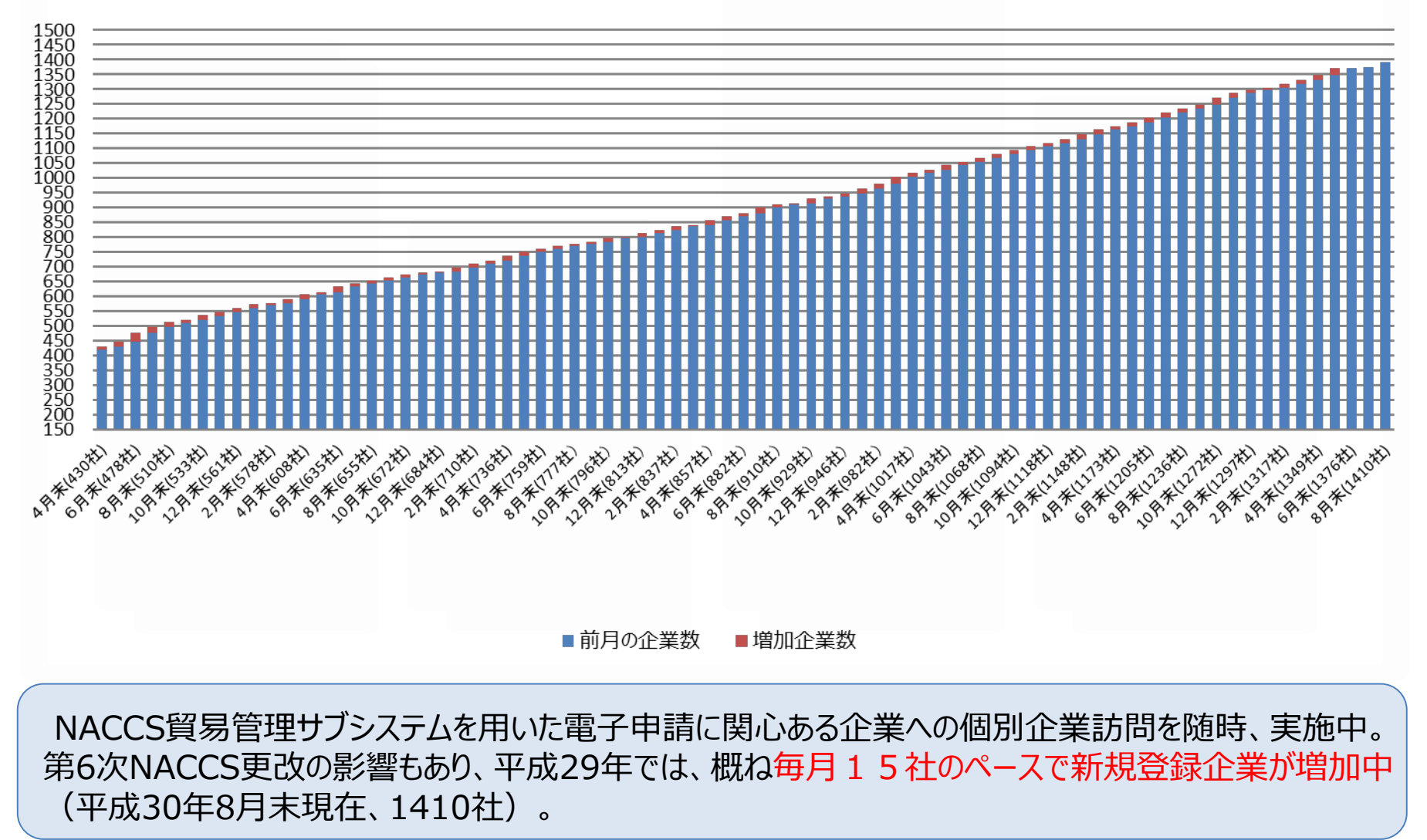

## NACCS貿易管理サブシステムの仕組み

## 《NACCS貿易管理サブシステム》 経済産業省への輸出許可等の申請が、電子申請できます。

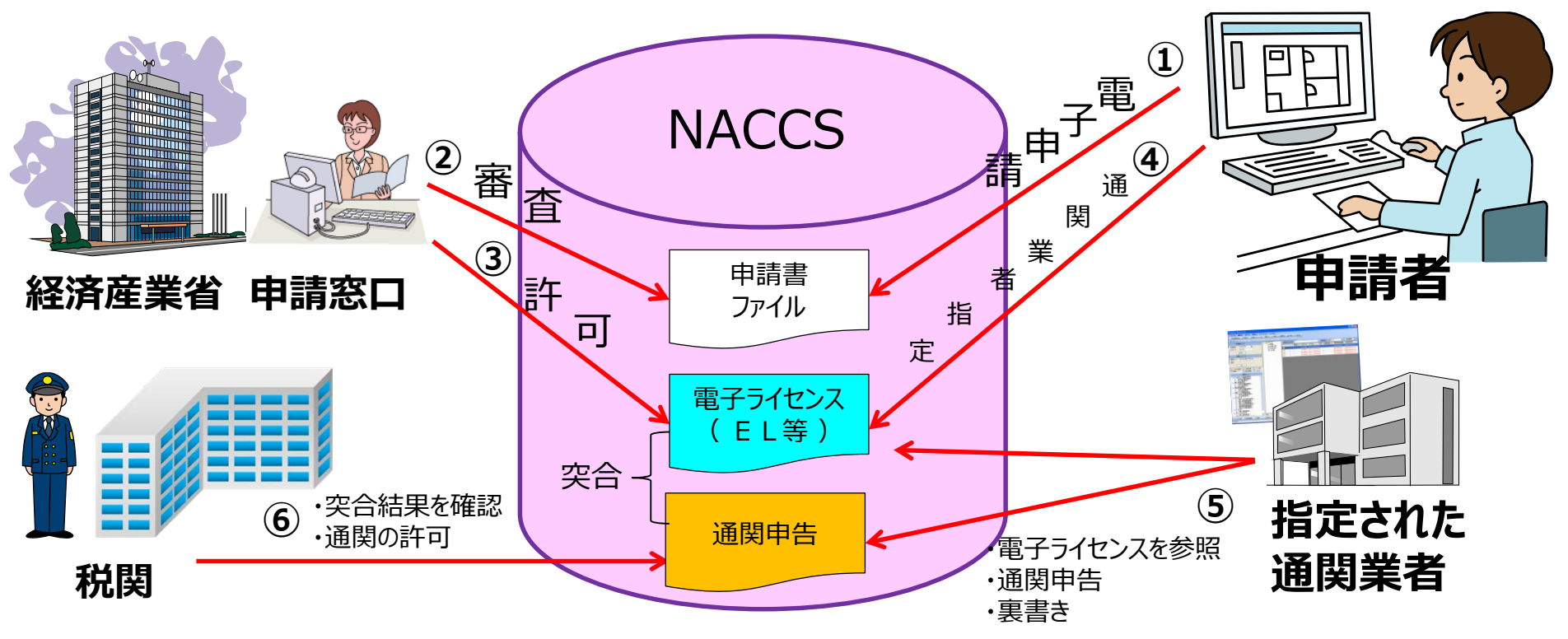

突合: 電子ライセンスの内容と申告の内容をシステムが自動突合します。貨物、仕向地、 数量、金額、有効期限等に関し齟齬があればエラーとなります。

③の許可/承認等が下りたら、④の通関業者指定の操作(交付された電子ライセンスの許可 番号に通関業者のNACCS利用者コードを登録する)を行えば、即、全国どこの税関官署 でも通関申告できます。

## NACCSの利用に関する業務フロー

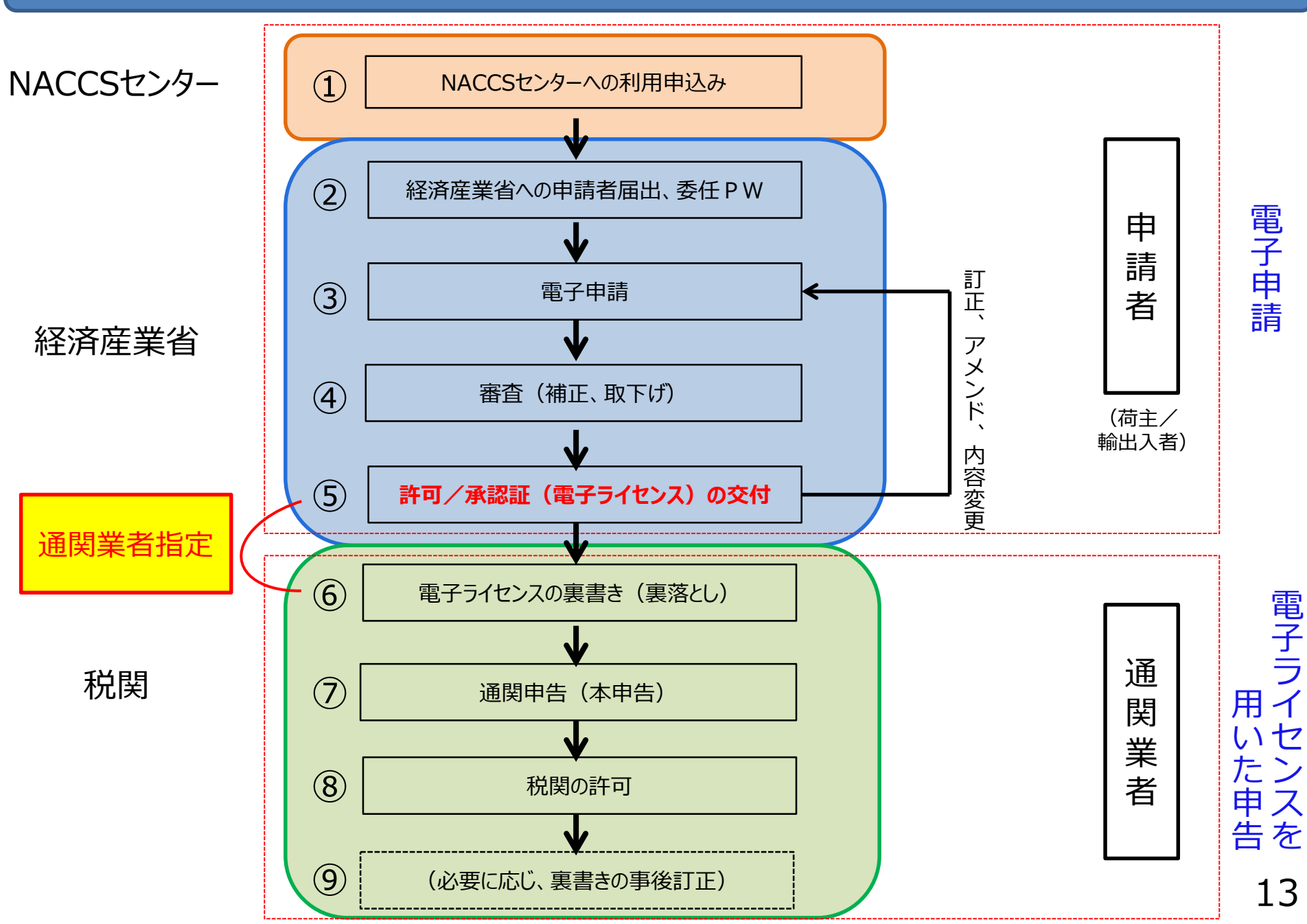

## 書面申請の悩み -------->>> 電子申請で解決!!

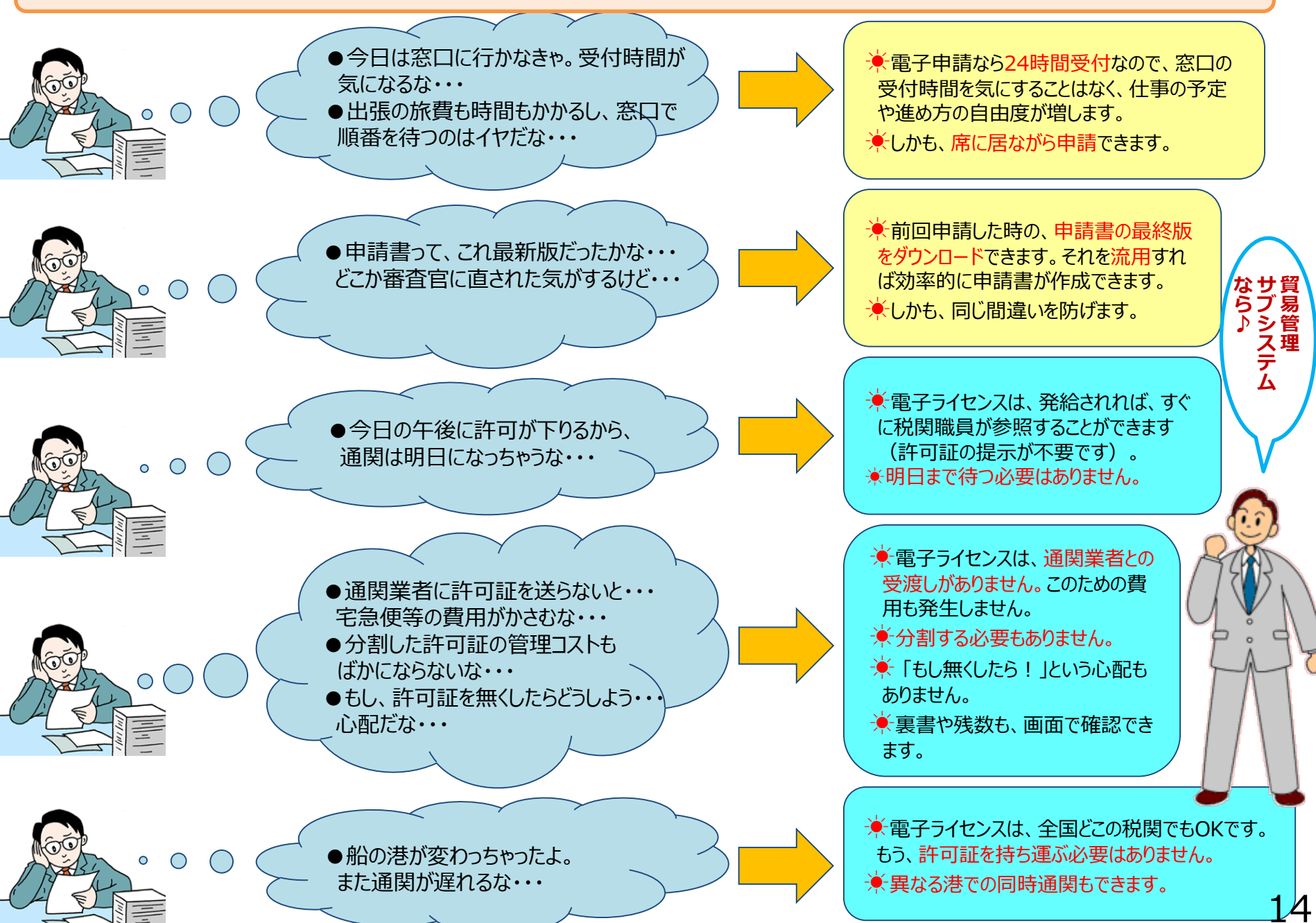

貿易管理サブシステムの電子申請は、無料! 簡単! 便利!

◆NACCS貿易管理サブシステムは 無料 です!

◆利用申込みもスムーズ、電子申請の操作は 簡単 です!

- ◆電子申請を行うと、従来の書面による許可証や承認証等が、電子ライセンスで交付されます。
  原本がシステム内で保管、ライセンスの紛失リスクが低減されます!
- ◆窓口申請の時間とコスト、通関業者とのELやILの受け渡しの時間とコスト、税関にEL やILを持参する時間とコスト、これらの時間とコストの削減が可能になります!
- ◆許可・承認がおりたら、全国どこの税関官署でもすぐに申告に使用でき、書面のライセンスのように原本を税関に持参・提示する必要がなく便利です。
- ◆包括ライセンスを分割する必要もなくなり、管理が楽 になります。

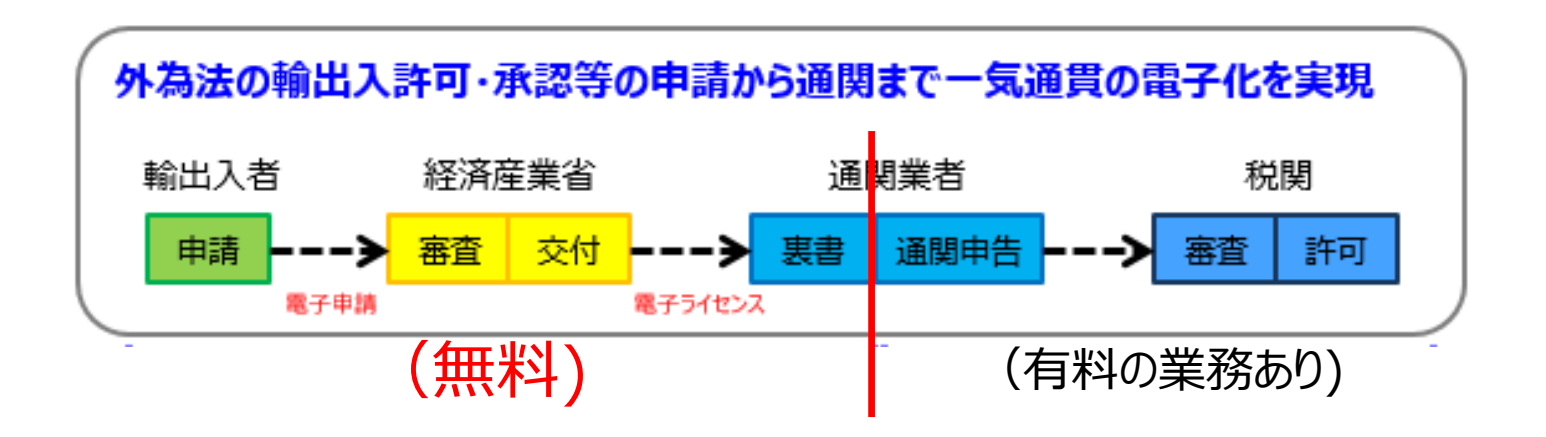

## (参考1)通関業者等が、経済産業省への申請を代理することも可能です

前提条件として、①委任する側(荷主等)と代理する側(通関業者等)の双方が「V1」で始まる貿サブの利用者 IDを持っており、②両社の委任関係を証明する「委任用パスワード」を取得する必要があります。

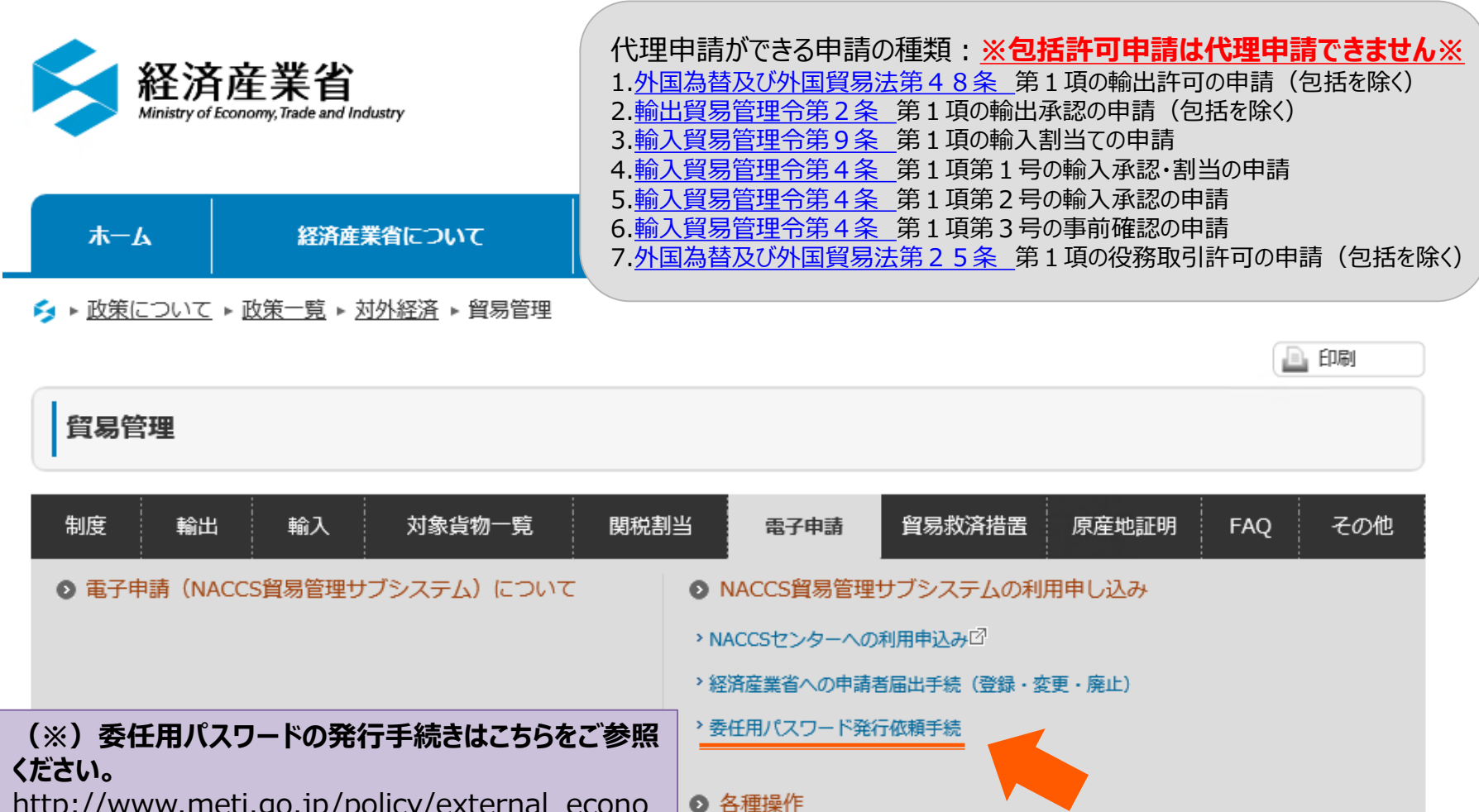

http://www.meti.go.jp/policy/external\_econo my/trade\_control/05\_naccs/02\_application/ini n.html

## NACCS貿易管理サブシステムの代理申請

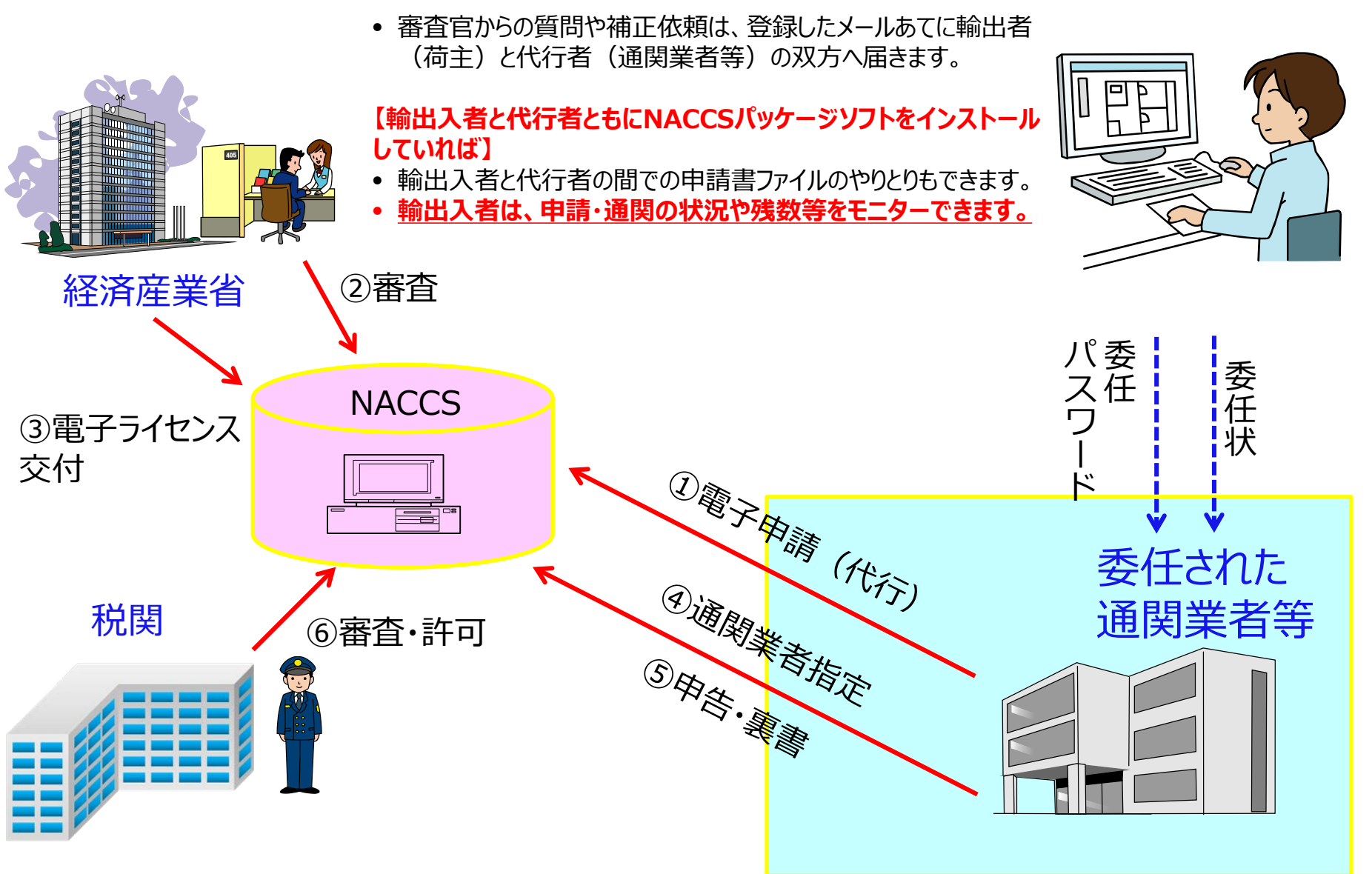

## 通関業者等が電子申請を代理する場合の申請書ファイルの入力方法

| ▲ 貿易管理サブ - 申請書作成 Ver. 1.10.0 輸入割当申請様式 (新しい申請書)         |           |    |       |     |                                        |  |  |
|--------------------------------------------------------|-----------|----|-------|-----|----------------------------------------|--|--|
| ファイル(E) 編集(E) 甲請書(A) オブション( <u>O</u> ) その他( <u>Q</u> ) |           |    |       |     |                                        |  |  |
| 前頁                                                     | 次頁        |    |       |     | 頁 1 💌 /1                               |  |  |
| 検証結果 必須                                                | 項目        |    | 入力タイプ | 字数  | 入力値                                    |  |  |
|                                                        | 整理番号      |    | システム  | -   |                                        |  |  |
| ж                                                      | 申請窓口コード   |    | 英数字   | 3   | SAE: 智易経済協力局貿易管理部農水産室                  |  |  |
|                                                        | 委任バスワード   |    | 英数字   | 32  | 222222222 ①と②の委任関係を証明する委任パスワード         |  |  |
|                                                        | 申請者       | 追加 | -     | _   |                                        |  |  |
|                                                        | 申請者(1/5)  | 削除 | -     | -   |                                        |  |  |
| ж                                                      | 申請者区分     |    | 英数字   | - 1 |                                        |  |  |
| ж                                                      | 申請者コード    |    | 英数字   | 8   | V1XXXF0A U何主(安任9る限)のNACCS ID           |  |  |
|                                                        | 申請者(2/5)  | 削除 | -     | -   |                                        |  |  |
| *                                                      | 申請者医分     |    | 英数字   | 1   | 2:代理                                   |  |  |
| ж                                                      | 申請者コード    |    | 英数字   | 8   | V1YYYF0A ②通関業者(代理する側)のNACCS ID         |  |  |
|                                                        | 担当者       |    | -     | _   |                                        |  |  |
| *                                                      | 申請担当者 部署名 |    | 日本語型  | 40  |                                        |  |  |
| ж                                                      | 申請担当者 氏名  |    | 日本語型  | 40  |                                        |  |  |
| ж                                                      | 申請担当者 電話… |    | 英数字   | 20  | ・・・・・・・・・・・・・・・・・・・・・・・・・・・・・・・・・・・・・・ |  |  |
|                                                        | 申請担当者 FAX |    | 英数字   | 20  |                                        |  |  |
| *                                                      | 申請担当者 メー… |    | 英数字   | 100 |                                        |  |  |
|                                                        | 内容        |    | -     | —   |                                        |  |  |
|                                                        | 取引内容      |    | -     | _   |                                        |  |  |
|                                                        | 取引明細項番    |    | システム  | _   |                                        |  |  |
| *                                                      | 品目コード     |    | 英数字   | 4   | IGF: ぶり・さんま・貝柱及び煮干し                    |  |  |
|                                                        | 申請特殊事由コード |    | 英数字   | 2   |                                        |  |  |
|                                                        |           | 1  |       |     |                                        |  |  |
|                                                        |           |    |       |     |                                        |  |  |

## 利用申し込み手続

## NACCS貿易管理サブシステムの利用申し込み手続

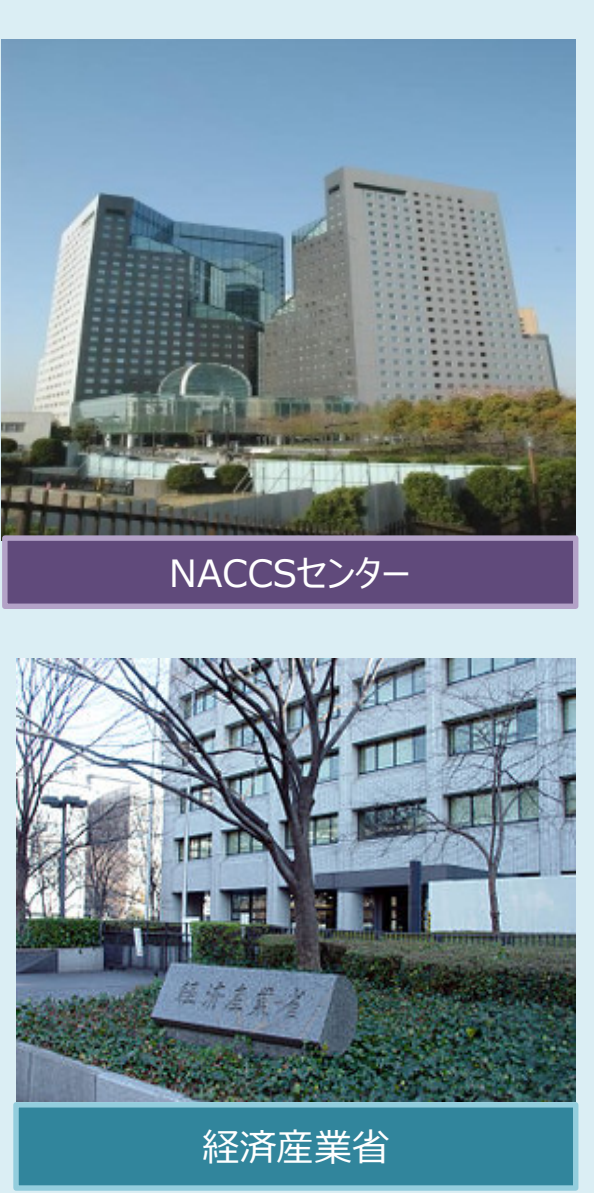

## 【NACCSセンターへの利用申し込み】

1. 貿易管理サブシステムの利用申し込み
 ☑ NACCSセンターのHP上で申し込みを行います。
 <u>https://bbs.naccscenter.com/naccs/dfw/web/nss</u>/nyuuryokurei\_shinki.html

2.利用者コード(ID)の取得
 ☑ 利用者コード(5桁)は会社に一つです。
 ☑ 識別番号(3桁の枝番)は申請者の数になります。

3. デジタル証明書の取得とNACCSパッケージソフトのインストール

Image: NACCSパッケージソフトをインストールするパソコンの数だけ デジタル証明書が必要です。

### 【経済産業省への申請者届出】

1. 申請者情報(申請者名とID)の申請者マスタへの登録

2. 本人確認

☑ ご希望により、申請者届出書の下書きの段階でドラフトチェックを 行っています。

ドラフトチェック依頼先 : <u>qqfcbj@meti.go.jp</u>

☑ 書類に不備がなければ届いてから1~2日で処理します。
 ※ 急ぐ場合は届出時に担当者にその旨をお伝え下さい。

## 利用申込みの流れ

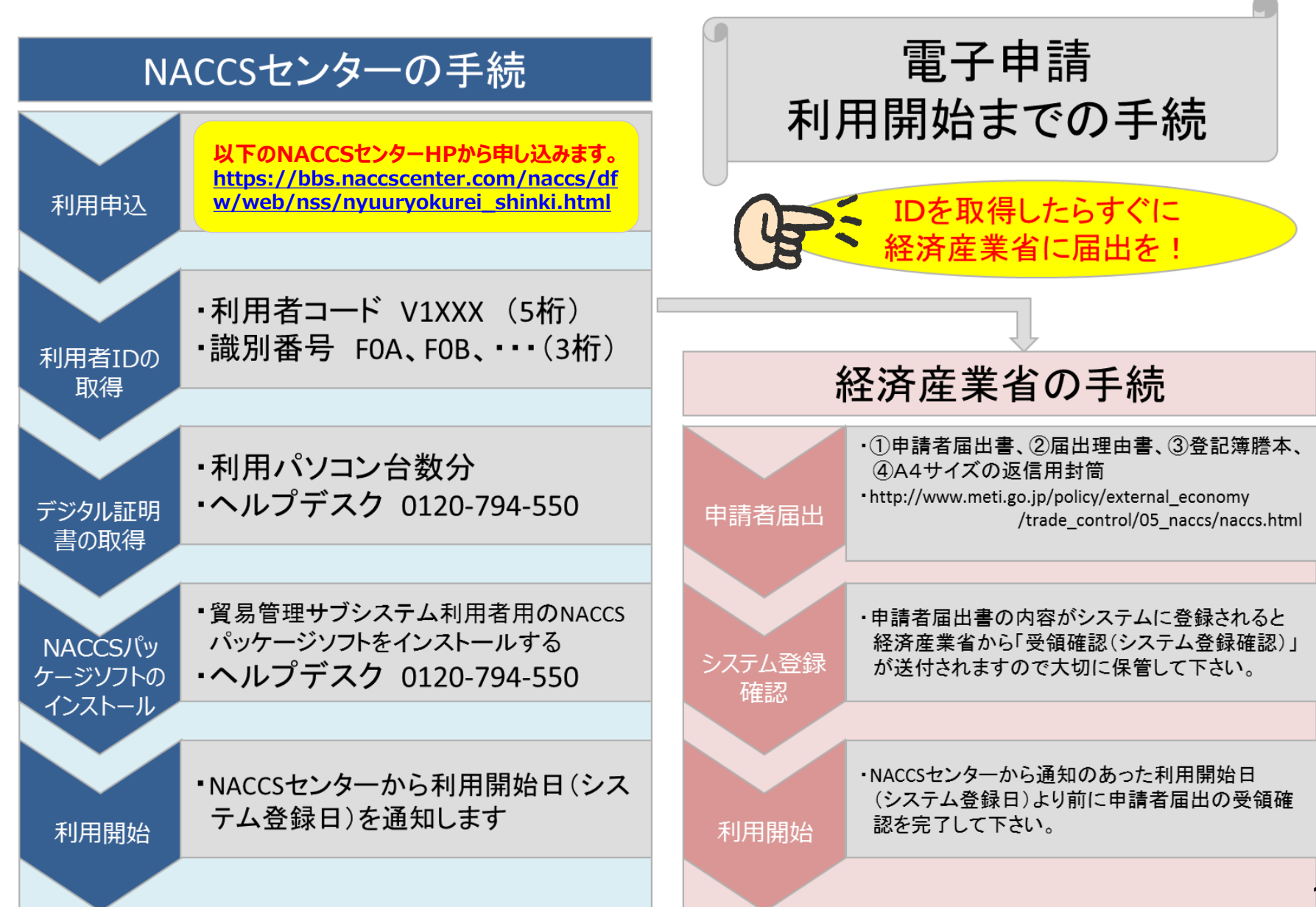

#### NACCSセンター申込み手順はこちらです。

センターURL(<u>https://bbs.naccscenter.com/naccs/dfw/web/nss/nyuuryokurei\_shinki.html</u>)の 「3. 貿易管理サプシステムを利用する場合」の利用申込み手続きガイドを参照しながら入力してください。

| 利用申込の入力例(新規申込)   |                   |                                                             |  |  |  |  |
|------------------|-------------------|-------------------------------------------------------------|--|--|--|--|
| ログインはこちら<br>新規申込 |                   |                                                             |  |  |  |  |
|                  |                   | 入力例                                                         |  |  |  |  |
| 1                | netNACCSを利用する場合   | 新規申込・事業所追加申込(netNACCSを利用する場合)(4MBytes)                      |  |  |  |  |
| 2                | NACCS通信回線を利用する場合  | 新規申込・事業所追加申込(NACCS通信回線を利用する場合)(4MBytes) 🔀 ※システム構成図の添付が必要です。 |  |  |  |  |
| 3                | 貿易管理サブシステムを利用する場合 | <u>新規申込(貿易管理サブシステムを利用する場合)(4MBytes)</u>                     |  |  |  |  |
|                  |                   |                                                             |  |  |  |  |

※外国為替および外国貿易法に基づく、輸出入許可・承認等の経済産業省への申請を行いたい場合は「3.貿易管理サブシステムを利用する場合」を ご参照ください。

※経済産業省への申請者届出手続(登録・変更・廃止)は経済産業省電子申請ホームページ 図を参照下さい。

| 利用申込の前に           | NACCSをはじめてご利用される方(1MBytes) $\overline{\mathbb{X}}$<br>シングルサインオン                                                                                         |    |
|-------------------|----------------------------------------------------------------------------------------------------|----|
| 新規申込入力チェックシー<br>ト | 新規申込及び事業所追加の際に入力が必要な項目につきましては、以下のチェックシートをご参照ください。<br>出不要)<br>新規申込入力チェックシート (netNACCSを利用する場合)(213KBytes)<br>新規申込入力チェックシート (NACCS通信回線を利用する場合) (156KBytes) | (提 |

NACCSセンター申込み手順はこちらです。

センターURL(<u>https://bbs.naccscenter.com/naccs/dfw/web/nss/nyuuryokurei\_shinki.html</u>)の 「3. 貿易管理サブシステムを利用する場合」の利用申込み手続きガイドを参照しながら入力してください。

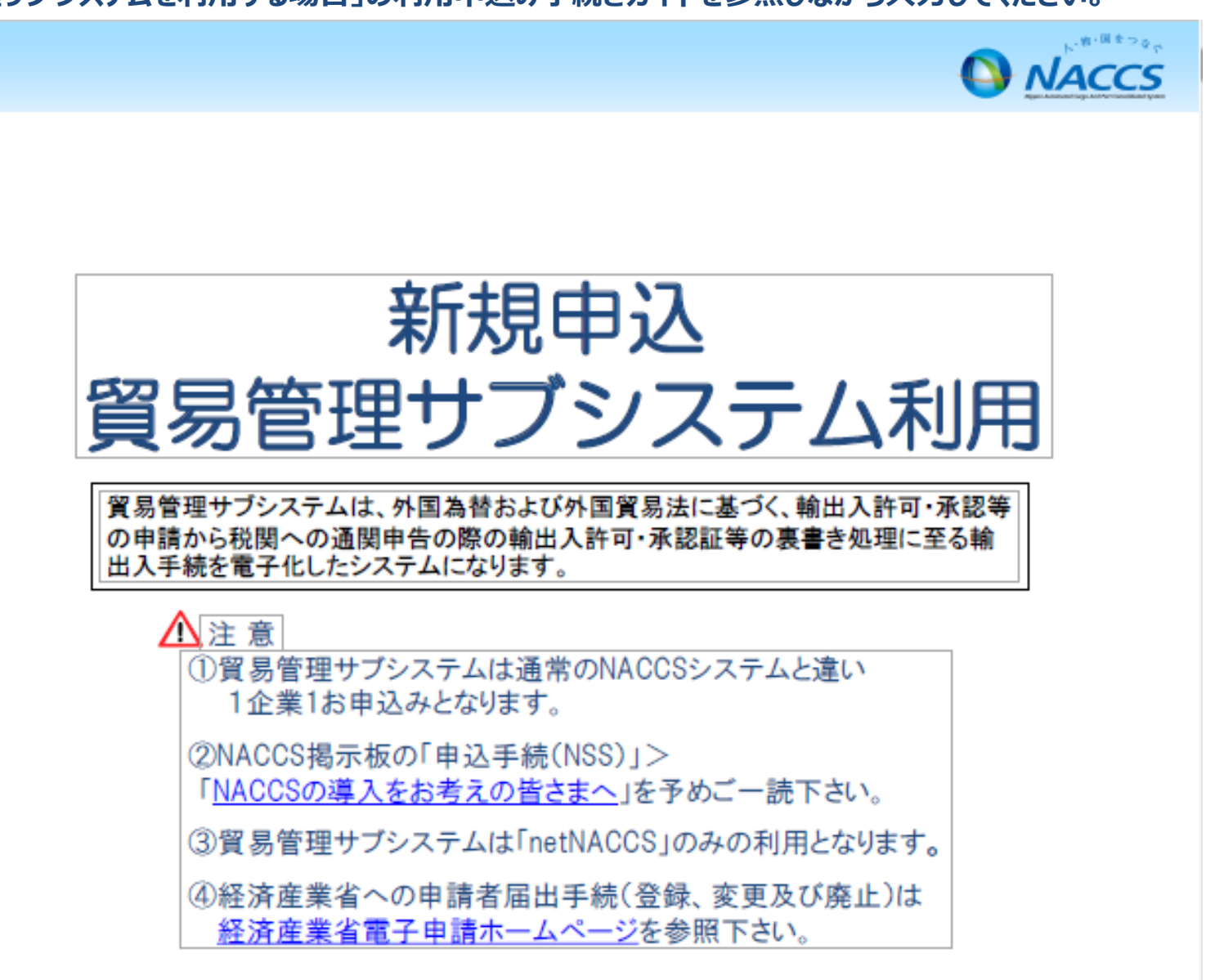

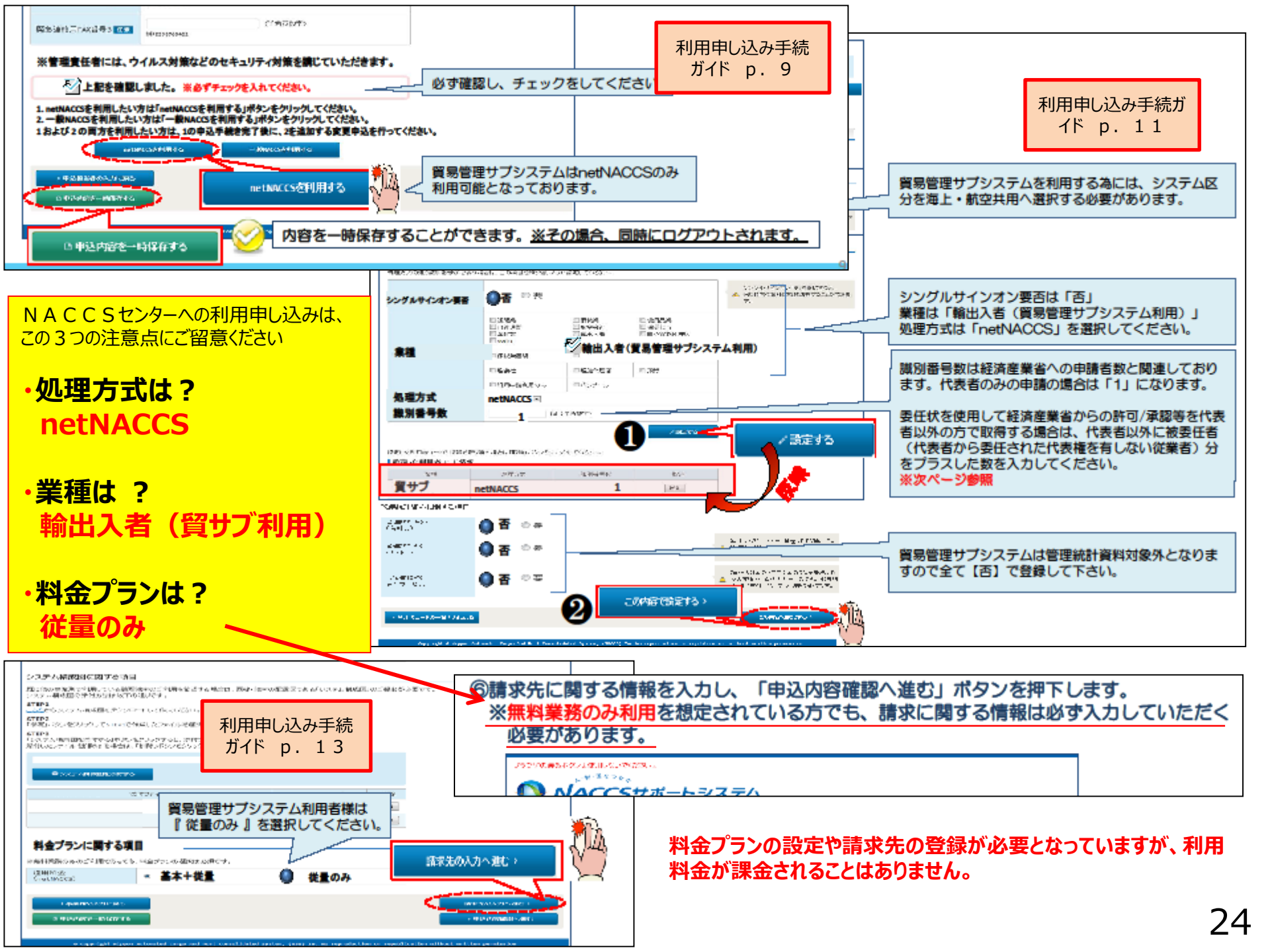

### NACCSパッケージソフトのインストール

### NACCSパッケージソフトは 5種類 ありますので、 インストールするパッケージソフトを間違えないようにご注意ください!

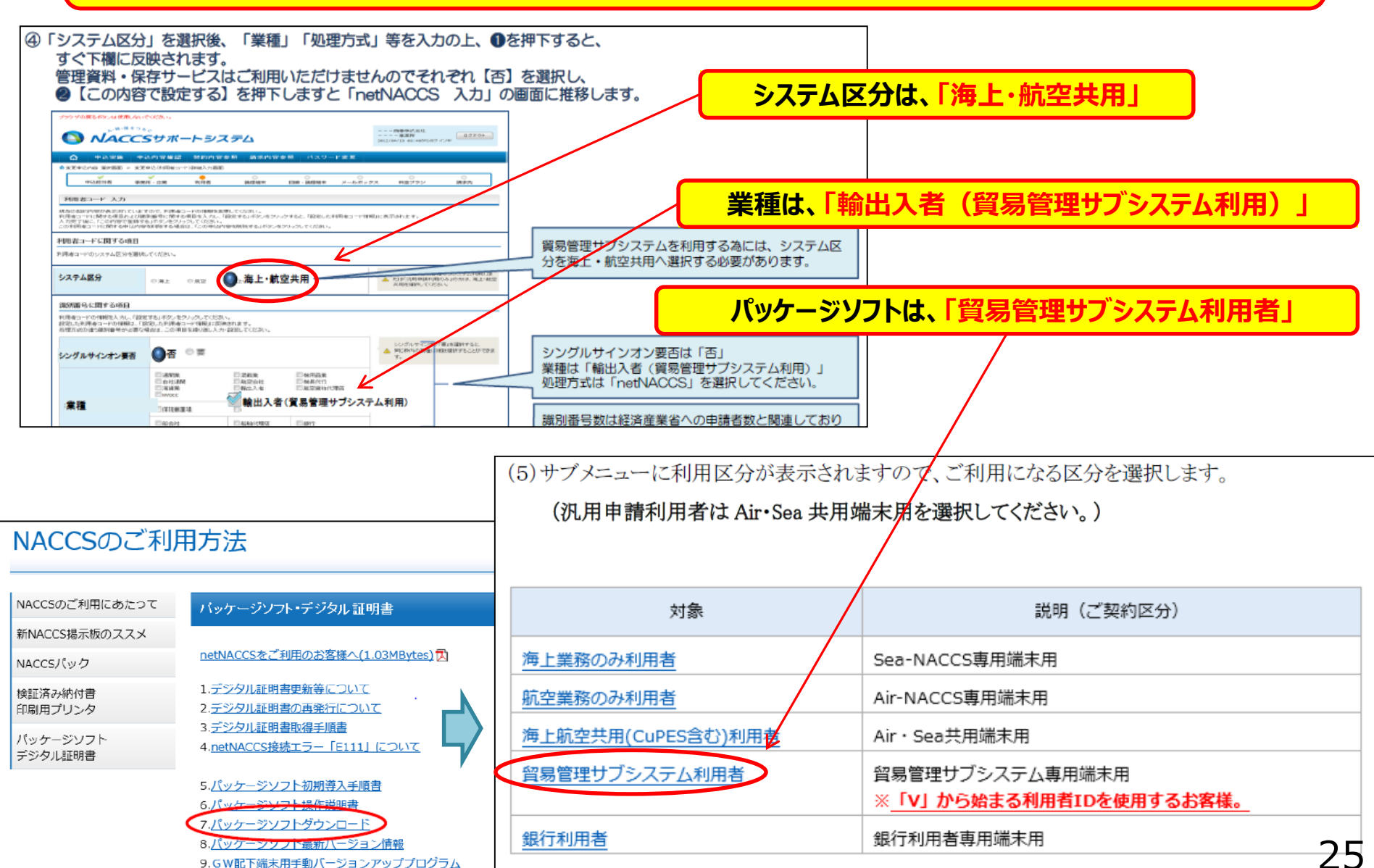

### 「貿易管理サブシステム利用者」用のNACCSパッケージソフトが 正しくインストールされたかどうかは、下図のタブの有無で確認できます。

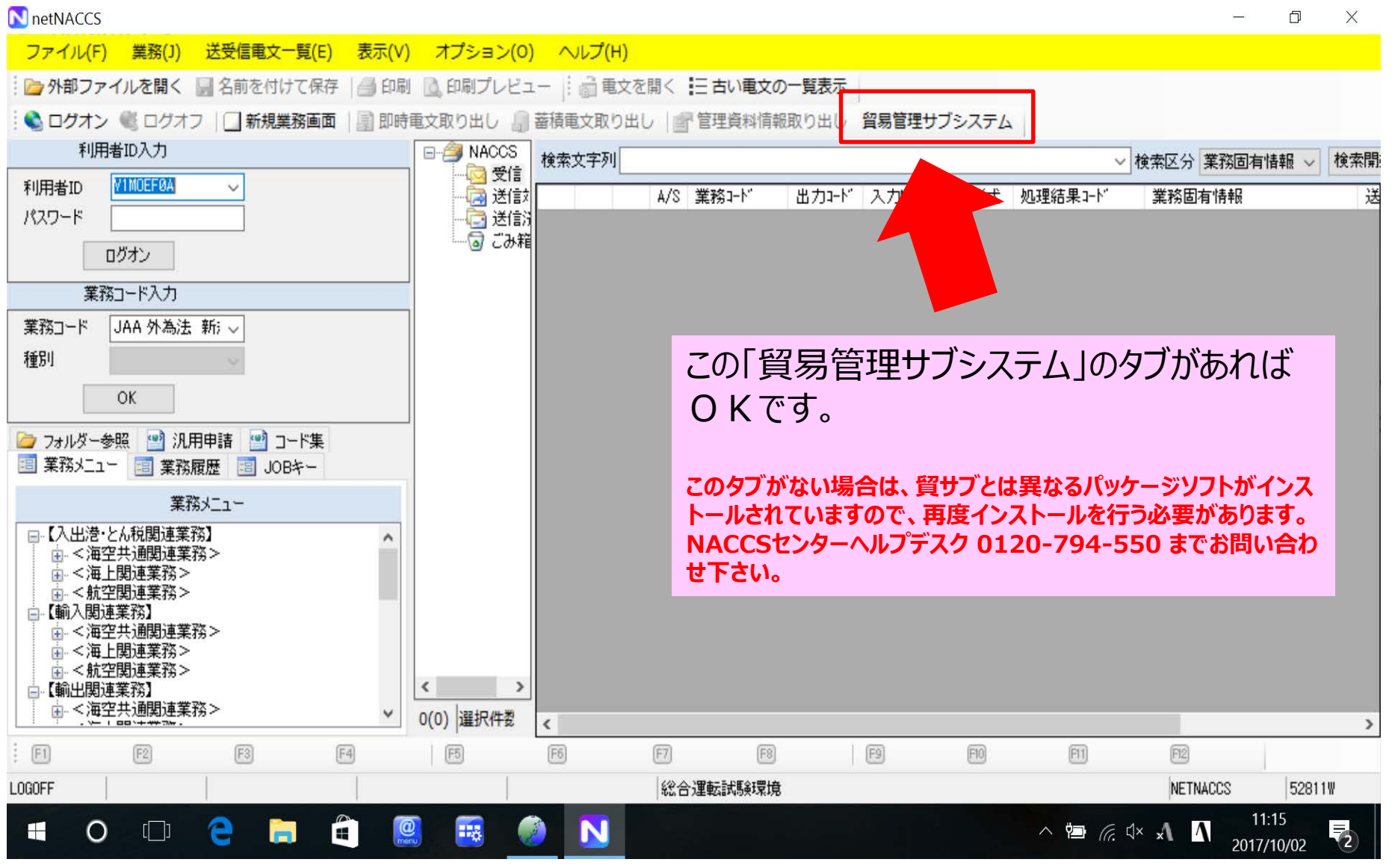

NACCSのご利用に関するスケジュール表

10月17日(水)

10月22日(月)

10月29日(月)

11月5日(月)

利用契約関係申込締切日

K

切

の 利 用 開始 11月9日(金) 11月16日(金) 11月27日(火)  $\square$ 11月15日(木) 11月22日(木) 12月3日(月) 11月26日(月) 12月3日(月) 12月11日(火) 12月3日(月) 12月10日(月) 12月18日(火) 経産省への 12月7日(金) 12月14日(金) 12月25日(火) 申請者届出も 忘れずに 12月13日(木) 平成31年1月4日(金) 12月20日(木) 12月17日(月) 12月25日(火) 1月8日(火) ※ご希望の利用開始日を確認し、「利用契約関係申込締切日」までに、NACCSセンターにお申込みください。利用申込 締切日から利用開始日まで、12営業日を要します。また、IDを取得したら、速やかに経済産業省に申請者届出をして ください。経済産業省への申請者届出から、マスタ登録までには2日程度を要します。

システム設定関係申込締切日

10月25日(木)

10月29日(月)

11月5日(月)

11月12日(月)

2018年

11月1日(木)

11月6日(火)

11月13日(火)

11月20日(火)

システム登録日(利用開始日)

電子申請

## NACCSセンターの問い合わせ先

### ※NACCSパッケージソフトのインストール、デジタル証明書の取得/更新等については、NACCSヘルプデスクヘお問い合わせください。

https://bbs.naccscenter.com/naccs/dfw/web/info/info.html

#### ★NACCS業務全般に関するお問い合わせ(ヘルプディスク)

| 事業所    | 電話番号                        | FAX番号                        | 運営時間 |
|--------|-----------------------------|------------------------------|------|
| ヘルプデスク | 0120-794550<br>03-6628-6270 | 0120-794-529<br>044-520-6259 | 終日   |

◆メールでのお問い合わせは、次のフォームをご利用ください。 https://bbs.naccscenter.com/naccs/dfw/web/info/info2.html

#### ★お客様サポート・ソリューション営業等に関する担当課一覧

| 事業所                                  | 担当事務                                                                   | 郵便番号     | 住所                                             | 電話番号         | FAX番号                        | 運営時間(平日)    |
|--------------------------------------|------------------------------------------------------------------------|----------|------------------------------------------------|--------------|------------------------------|-------------|
| ソリューション事<br>業推進部<br>お客様サポート課         | ヘルプデスクの管理・運営<br>NACCS地区協議会の運<br>営<br>NACCS利用に係る研修<br>システム障害連絡          | 212-0013 | 神奈川県川崎市<br>幸区堀川町<br>580番地                      | 044-520-6280 | 0120-794522                  | 08:30~18:00 |
| ソリューション事<br>業推進部<br>ソリューション営<br>業推進課 | NACCSその他の事業に<br>関する営業                                                  |          | ソリッドスクエア<br>西館8階                               | 044-520-6263 | 044-522-6284                 | 08:30~17:00 |
| ソリューション事<br>業推進部<br>東海事務所            | NACCSその他の事業に<br>関する営業<br>NACCS地区協議会の運<br>営<br>NACCS利用に係る研修<br>システム障害連絡 | 455-0033 | 愛知県名古屋市<br>港区港町1番11号<br>名古屋港湾会館3F              | 052-654-6511 | 0120-794-524<br>052-654-6601 | 08:30~18:00 |
| ソリューション事<br>業推進部<br>関西事務所            |                                                                        | 550-0004 | 大阪府大阪市<br>西区靭本町1-11-7<br>信濃橋三井ビル<br>12F        | 06-6446-3812 | 0120-794-526<br>06-6446-3811 | 08:30~18:00 |
| ソリューション事<br>業推進部<br>九州事務所            |                                                                        | 812-0011 | 福岡県福岡市<br>博多区博多駅前<br>1-4-1<br>博多駅前第一生命<br>ビル2F | 092-441-7825 | 0120-794-528<br>092-434-3120 | 08:30~18:00 |

## (参考)パッケージソフトの動作環境について

※ NACCSパッケージソフト動作環境については、NACCSヘルプデスクにお問い合わせいただくか、 NACCSセンター掲示板の次のURLをご確認ください。

https://bbs.naccscenter.com/naccs/dfw/web/use/ps/requirements.html

|                                                                             |                     |           |     |                 | 対象                                                            | 動作確認環境                                                                                                |
|-----------------------------------------------------------------------------|---------------------|-----------|-----|-----------------|---------------------------------------------------------------|----------------------------------------------------------------------------------------------------|
|                                                                             |                     | 197       |     | 1               | OS                                                            | Windows 7 Professional SP1(32bit版、または64bit版)<br>Windows 8.1 Pro(64bit版のみ)<br>Windows 10 Pro(64bit版のみ) |
| IOP     NACCSOC 利用方法     甲込子       関連リンクを表示する▼                              |                     |           | 2   | Webブラウザ         | Internet Explorer 11<br>Chrome<br>Microsoft Edge              |                                                                                                    |
|                                                                             |                     | а <u></u> | +   | 3               | ディスプレイ解像度                                                     | 横 1024 Pixel × 縦 768 Pixel以上                                                                          |
| NACCSのご利用方法                                                                 |                     |           |     | 4               | 通信環境                                                          | インターネット回線(netNACCS処理方式を利用する場合)<br>NACCSネットワーク(インタラクティブ、メール処理方式を利用する場合)                                |
|                                                                             | NACCSのご利用にあたって      | 動作研       | 認環境 | 5               | CPU                                                           | PAE (物理アドレス拡張)、NX (XD)、SSE2 をサポートしている1GHz以<br>上のプロセッサ                                                 |
|                                                                             | NACCSパック            |           |     |                 | メモリー                                                          | 2GB以上                                                                                                 |
|                                                                             | 検証済み納付書             | 付書        |     | 7               | ハードディスク                                                       | 20GB以上                                                                                                |
| -                                                                           |                     | 項番        | 対象  | 8               | グラフィック機能                                                      | WDDM 対応ドライバーが提供されているDirectX9以上のGPU                                                                    |
|                                                                             | バッケージソフト<br>デジタル証明書 |           | 05  | 9               | 光学ドライブ                                                        | CD-ROM/DVDの読み込み可能なドライブ                                                                                |
| Ping監視<br>サービフ                                                              |                     |           | 10  | 別途必要なソフト<br>ウェア | .NET Framework 4.6<br>Javaランタイム8.0(32bit版のみ)(申請書作成ソフトを利用する場合) |                                                                                                    |
| NACCS掲示板⇒NACCSのご利用方法⇒<br>パッケージソフト⇒「Ⅰ.第6次パッケージソフト<br>関連」の「9. 動作確認環境」を確認ください。 |                     |           |     |                 | その他                                                           | 日本語キーボード、マウス<br>プリンター (バーコードを印字する場合は600dpi以上を推奨、A4モノクロ印<br>字可能なもの) 29                                 |

(参考) NACCSのIDは、以下の構成の8桁となります。 ※経済産業省への輸出許可申請等を代表取締役社長名のみで行っている場合は、「識別番号」は一つになります。

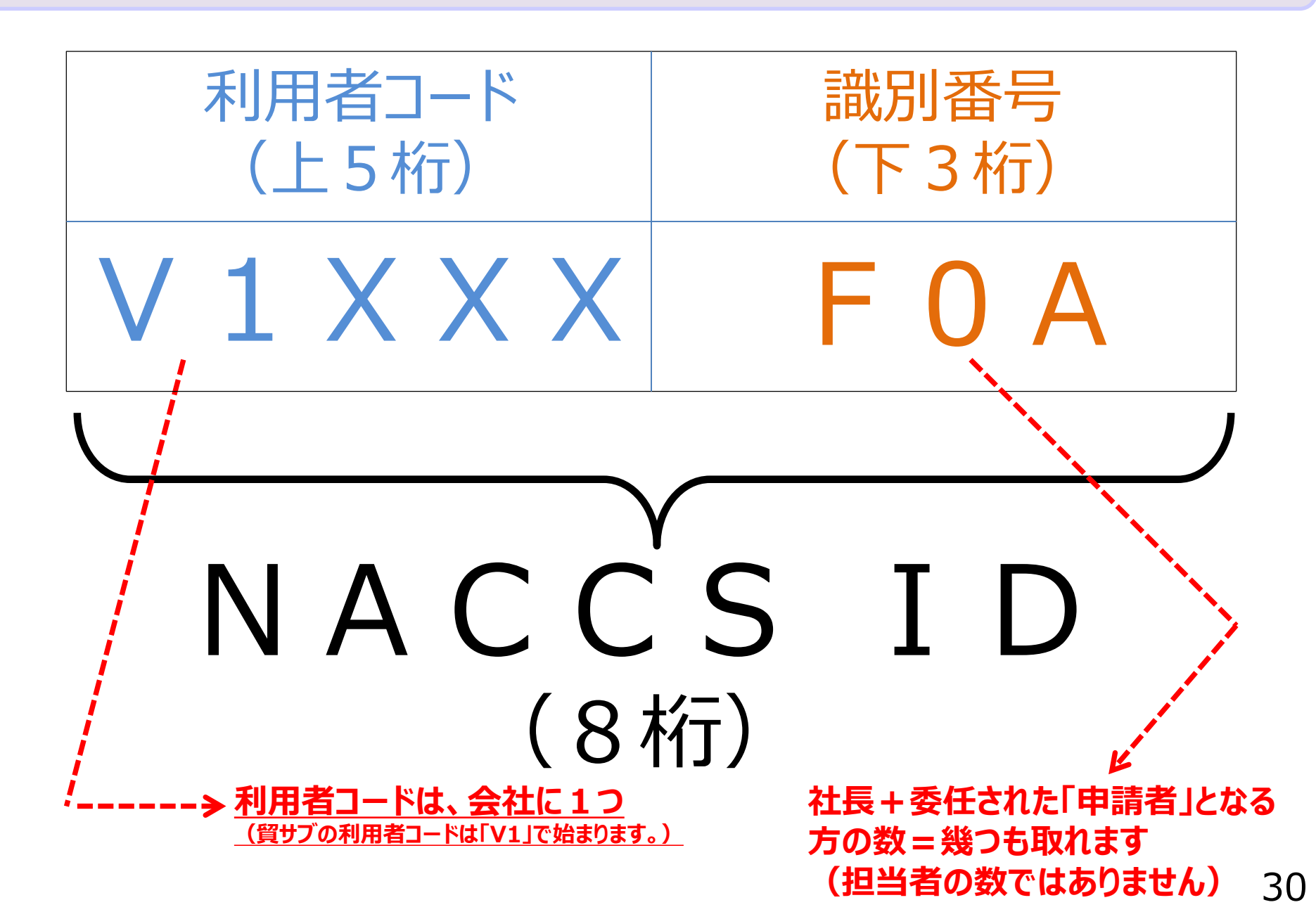

### 社長名で申請している場合

### 申込みが必要な「識別番号」の数 申請業務を行う実務担当者の数ではありません!!

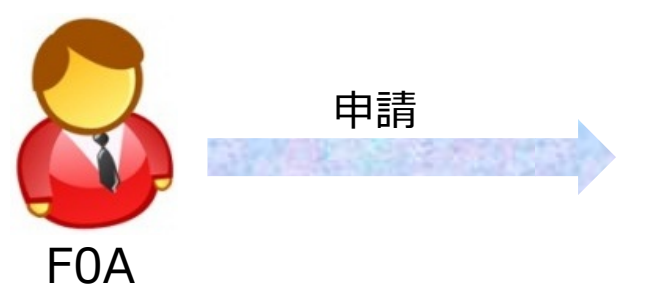

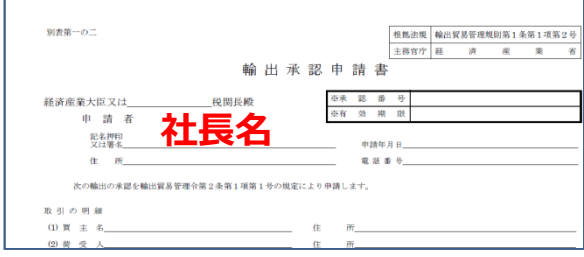

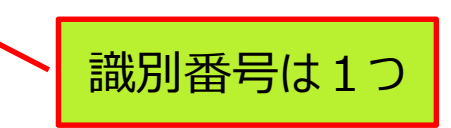

## 社長から委任を受けた専務名で申請している場合

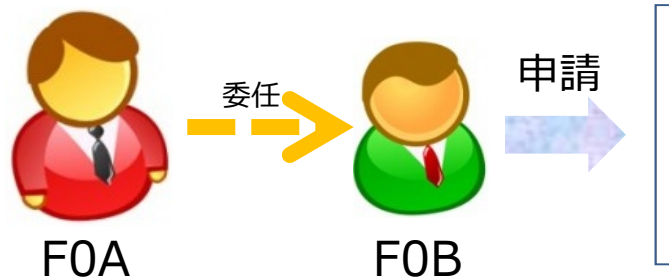

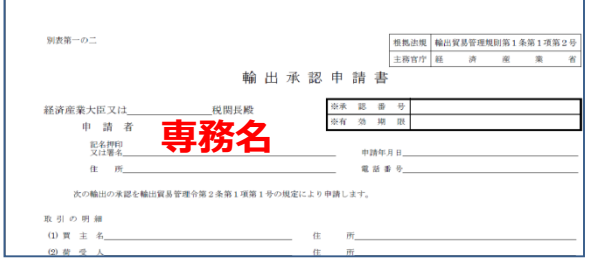

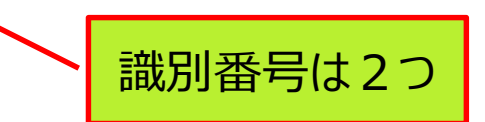

### 社長から委任を受けた各事業部長名で申請している場合

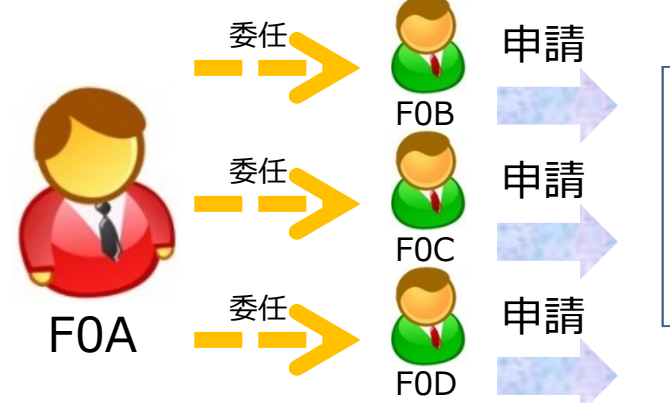

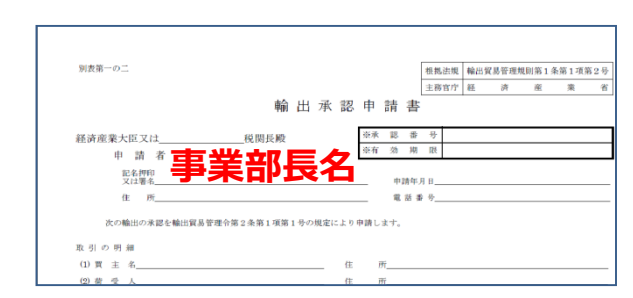

委任を受けた事業部長が3人なら

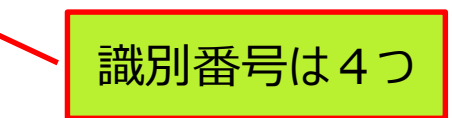

## NACCS ID と ライセンス上の申請者名の関係

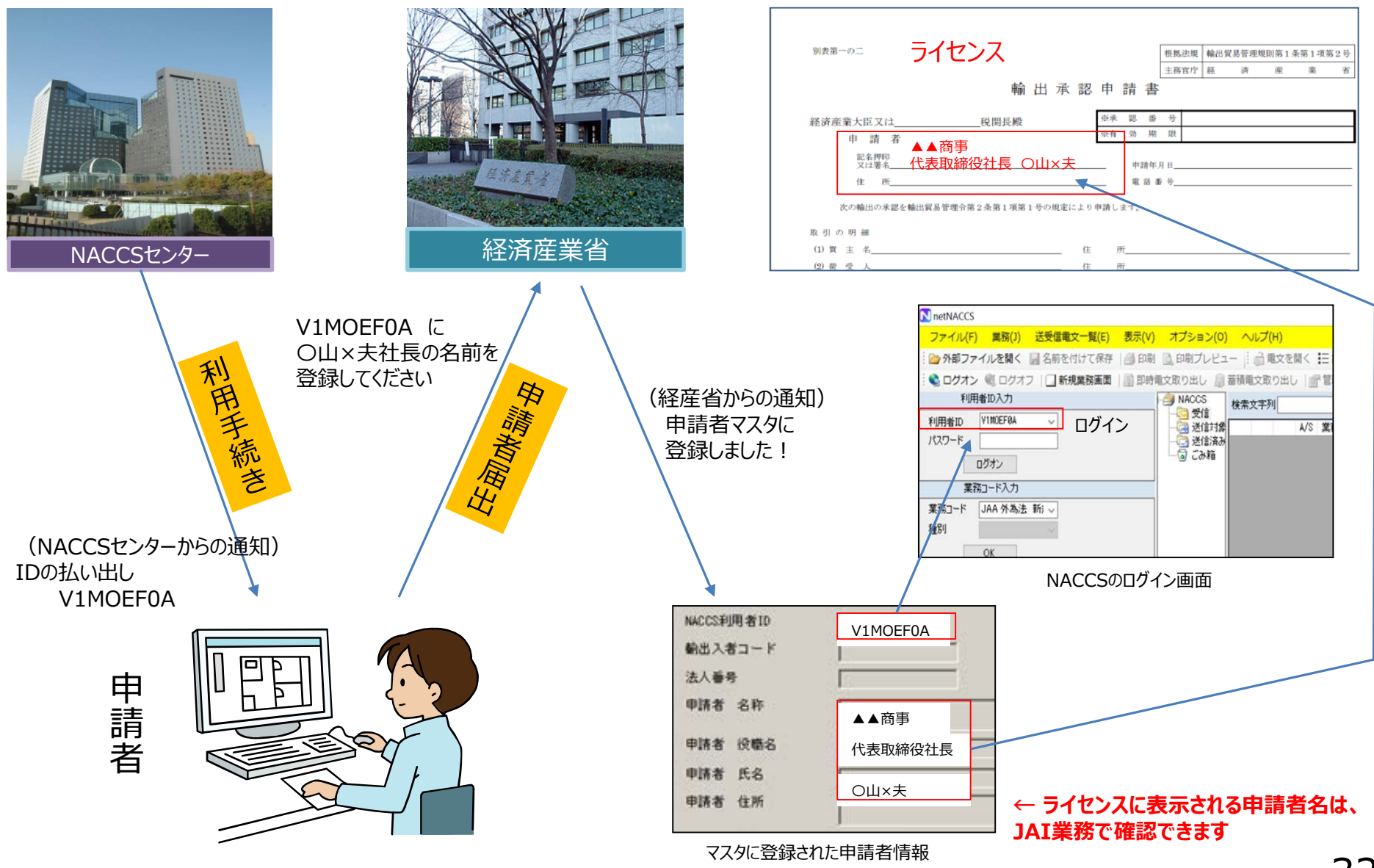

## NACCS IDの識別番号を社内で使い分けることも可能です

## 例えば事業部門ごとに、「識別番号」(枝番)を取得して運用します

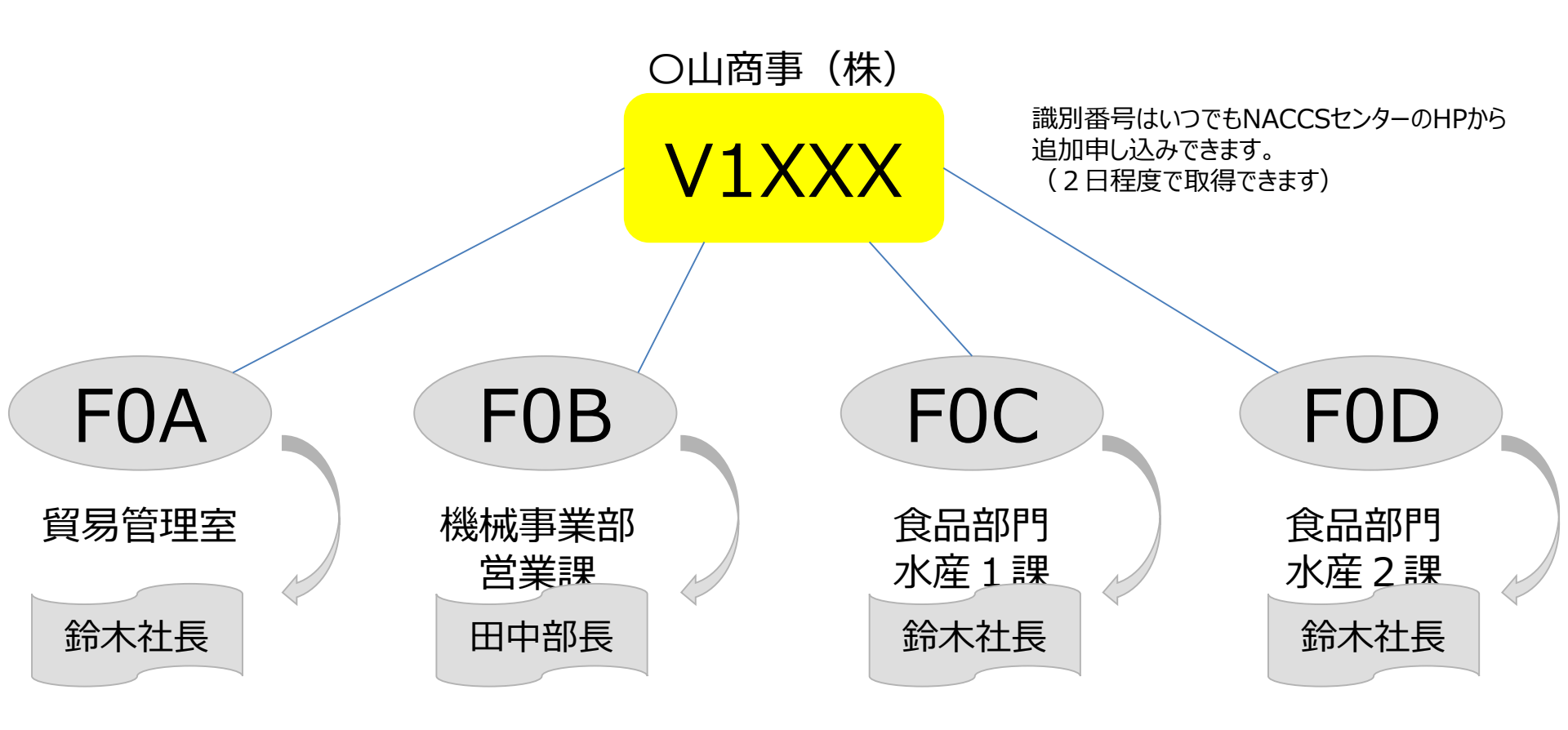

<mark>社長名で</mark> 包括許可の申請 田中部長名で 工作機械の個別輸出 許可の申請 <mark>社長名で</mark> 「いか」の輸入割当の 申請 <mark>社長名で</mark> 「まぐろ」の事前確認の 申請

## ライセンスに表示される申請者情報は、NACCS IDの登録情報です

まず、貴社のID登録状況については、「JAI 外為法 申請者情報照会」を確認ください。 登録内容に変更がある場合、経済産業省へ「内容変更の申請者届出手続」が必要です。

|               |                            |                   | ■ JAI 外為法 申請者情報照会                 |                      |                       |           |
|---------------|----------------------------|-------------------|-----------------------------------|----------------------|-----------------------|-----------|
|               | フロミナイニュナル                  |                   | >> 170(1) ****(L) ****(3) ****(V) | オプション(0)             |                       |           |
|               | 于中間を行う削に                   | <b>`</b>          | 🇁 外部ファイルを開く 🔛 名前を付けて保存            | 🖂 印刷 🕴 陀 元に戻す 👗 切り   | 取り 🐚 コピー 🌊 貼り付け       |           |
| Γιλτά         | 「詰老信品昭今け                   | NF                | ※ □ 新規業務画面   □ 送信   👌 送信フォルタ      | ジーに保存      添付ファイルの追加 |                       |           |
| 1 JAIA        | 明日间和照云小                    | כיו               | 2人子ム調防り 電易管理サブシステム マ              |                      |                       |           |
| 現在名           | 登録されている申請                  | 老                 | 入力情報特定番号                          | NACCS利用者コード VI       | MOE 取得件数 3            |           |
|               |                            |                   |                                   | 14 4 1 /25           |                       |           |
| 「有報を          | ご確認くたさい。                   |                   | 「添い」ファイルー                         |                      |                       |           |
|               | 市家に言わめ亦す                   | <mark>а нх</mark> |                                   | NACCS利用者ID           | V1MOEFØA              |           |
| 、日政           | KIN谷に誤り「友史                 |                   |                                   | 輸出入者コード              |                       |           |
| あろ場           | 合 下記[2]」り                  |                   | <u> </u>                          | 法人番号                 | 40000120900010000     |           |
|               |                            |                   | 入力項目ガイド                           | 申請者 名称               | 通産商事株式会社(テスト)         |           |
| <b>変史</b> 尼   | 6出を提出くたさい。                 |                   |                                   | 申請者 役職名              | / 代表取締役副社長            |           |
|               |                            |                   |                                   | 申請者 氏名               | 貿易 二郎                 |           |
|               |                            |                   |                                   | 申請者 住所               | 東京都千代田区霞が関一丁目3番1号     |           |
|               |                            |                   | - 業務メッセージ<br>- アード 内容 処置          | 申請者 郵便番号             | 100-8901              |           |
|               |                            |                   | COMPLETI                          | 申請者 電話番号             | 03-3501-0538          |           |
| A             |                            |                   |                                   | 申請者 FAX番号            | 03-3501-5896          |           |
| 🔰 経済          | 産業省                        |                   |                                   | 申請者 メールアドレ           | ノス  qqfcbj@meti.go.jp |           |
| Ministry of I | conomy, Trade and Industry |                   |                                   |                      |                       |           |
|               |                            |                   |                                   | NACCS利用者ID           | VIMOEF0B              |           |
|               |                            |                   | I                                 | ▶ 輸出入者コード            |                       |           |
| ホーム           | 経済産業省について                  | お知らせ              | 業務固有情報                            | 法人番号                 | 40000120900010000     |           |
|               |                            |                   |                                   | 申請者 名称               | 通産商事株式会社(テスト)         |           |
| 🛃 ▶ 政策について    | ▶ 政策一覧 ▶ 対外経済 ▶ 貿易管理       |                   |                                   | 申請者 役職名              | 代表取締役社長               |           |
| -             |                            |                   |                                   |                      | 44                    |           |
|               |                            |                   |                                   | ал лад Фан           | H                     |           |
| 貿易管理          |                            |                   |                                   |                      |                       |           |
|               |                            |                   |                                   |                      |                       | 昭会1の登録内容に |

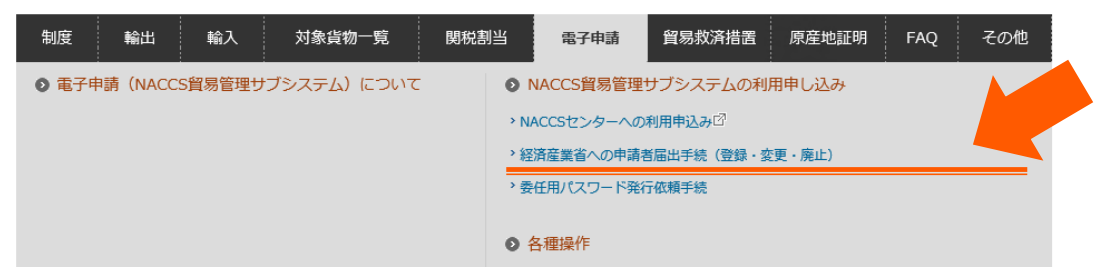

【2】「JAI申請者情報照会」の登録内容に 変更がある場合、下記URLをご参照の上、 届出内容の変更に係る申請者届出手続が 必要です。

http://www.meti.go.jp/policy/external\_econ omy/trade\_control/05\_naccs/02\_application/ shinsei.html

## 経済産業省への申請者届出書は、以下の要領でダウンロードしてください。

http://www.meti.go.jp/policy/external\_economy/trade\_control/05\_naccs/02\_application/shinsei.html

| #<br>90<br>2010<br>€ | <ul> <li>              新二の申請者             新二の申請者             新二の             新二の申請者             新二の             新二の申請者             新二の             新二の</li></ul> | 届出手続(登録・変更・廃止)<br>対象貨物一覧 開税創当 電子中請 貿易救済批量 原産地距<br>続はこちらからご確認ください。                                                                                                    | 記書類は、受付窓口あてに郵送にて、<br>面での提出が必要です。<br><u> 社印を押す前に、ドラフトチェックを希望する</u><br>合は、下記メールアドレス宛に件名「ドラフト |  |  |  |  |
|----------------------|----------------------------------------------------------------------------------------------------|----------------------------------------------------------------------------------------------------|--------------------------------------------------------------------------------------------|--|--|--|--|
| (1                   | ) 周出者                                                                                                    | 代表権を有する者 2                                                                                                    | <u>「1ック布主」と言いてのたりくたさい。</u><br>aafchi@moti ao in                                            |  |  |  |  |
| (2                   | ) 送付方法                                                                                                    |                                                                                                    | ddicn)@illeti.do.jh                                                                        |  |  |  |  |
| (4                   | ) 受付窓口                                                                                                    | 経済産業省 貿易経済協力局 員易管理創資易管理課(システム管理係)<br>〒100-8901 東京衛千代田区廃が限1-3-1                                                                                                    | Q 面满会 - 研究会                                                                                |  |  |  |  |
| (5                   | ) 受理通知                                                                                                    | 登録・追加申請の場合は、貿易施理課から受領審認(システム登録解認)が、同時書留で送られて<br>その他の手続の場合は、総子メールでご連絡致します。                                                                                                    | 登録・追加申請の場合は、貿易管理課から受領確認(システム登録確認)が、領局書留で送られてきます。<br>その物の手続の場合は、電子メールでご連絡致します。              |  |  |  |  |
| (6                   | ) ドラフトチェック                                                                                                    | <ul> <li>申請者満出書、届出現由書及び委任仗については、押印的の下書きの段階でドラフトチェックを行っています。</li> <li>○ 法令</li> <li>○ 法令</li> <li>○ 不振しの場合は、下記メールアドレス宛にお送りください。</li> <li>○ 不振したがのmeti.co.ip</li> <li>○ 不振したがのmeti.co.ip</li> </ul> |                                                                                            |  |  |  |  |
|                      |                                                                                                    | 第6次NACCSより、中請者品出書の標考欄に法人番号を記載ください。                                                                                                    |                                                                                            |  |  |  |  |
| (7                   | 第6次NACCSから<br>) 導入される法人番号の<br>値考場への記載方法                                                                                                    | ①JASTPROコードと紐代けている場合:<br>JASTPROSFで獲得できる17桁の法人番号(4桁の枝番を付したもの)<br>②JASTPROコードと紐付けていない場合:<br>運用の13桁の法人番号<br>③ASTPROコードがなく税関発給コードがあり、税関発給コードと法人番号を給付けて<br>13桁の法人番号に税関発給コードの下4桁を付した17桁の法人番号           | 第6次NACCSから導入される法人番号を<br>備考欄に記載してください。                                                      |  |  |  |  |

#### 登録・追加の申請者届出手続

| 冊号  | 書類                                                                                                    |                                |
|-----|----------------------------------------------------------------------------------------------------|--------------------------------|
| (1) | 中請者謂出書 【1通】 <u>株式</u> 副 <u>株式</u> 局 <u>紀入要組局</u><br>※第6次NACCSより申請者届出書の優考欄に、法人番号の記載が必要となります。<br>記載方法については、上段の「各手続共通のお知らせ」(7)をご参照ください。 | ~<br>申請者届出の様式や記載例は、こちらか        |
| (2) | 周出現由書 【1通】 様式サンブル                                                                                                    |                                |
| (3) | 要任状(法人) 【被要任者ごとに1週】 <u>推式サンプル</u> ()<br>※経済産業者に開け出る中請者は、原用代表権者(社長等)1名ですが、許可・承認証を代表権者以外の<br>任者(代表権者から委任された代表権を有しない従業者)の開出を行うことができます。  | タリンロートでさま9。<br>> 登録・追加の申請者届出手続 |
| (4) | 登記簿聴本(法人)/住民県(個人) 【1通】<br>※届出日から6か号以内に取得したものであること                                                                                    | > 内容変更の申請者届出手続                 |
| (5) | 大きさA 4の返信用封西 【1通】<br>※申請者の宛先を記入し、阿邪豊齢に必要な金類の切手を貼り付けたもの                                                                               | ▶ 廃止の申請者届出手続                   |

#### 提出書類

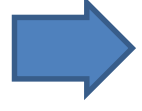

### 経済産業省への申請者届出書の記載例

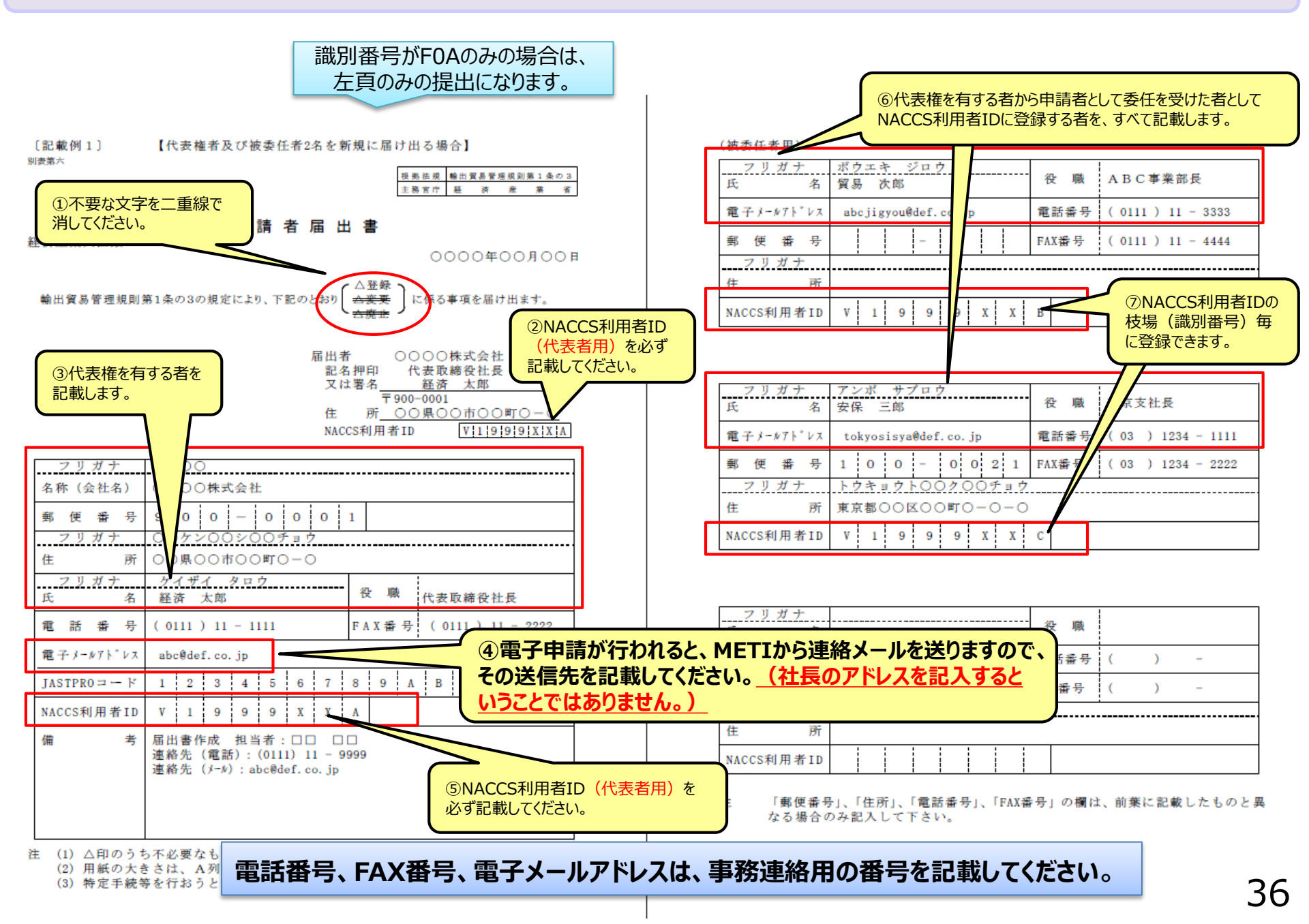

## 電子申請の基本操作

## NACCSパッケージソフトをインストールすると

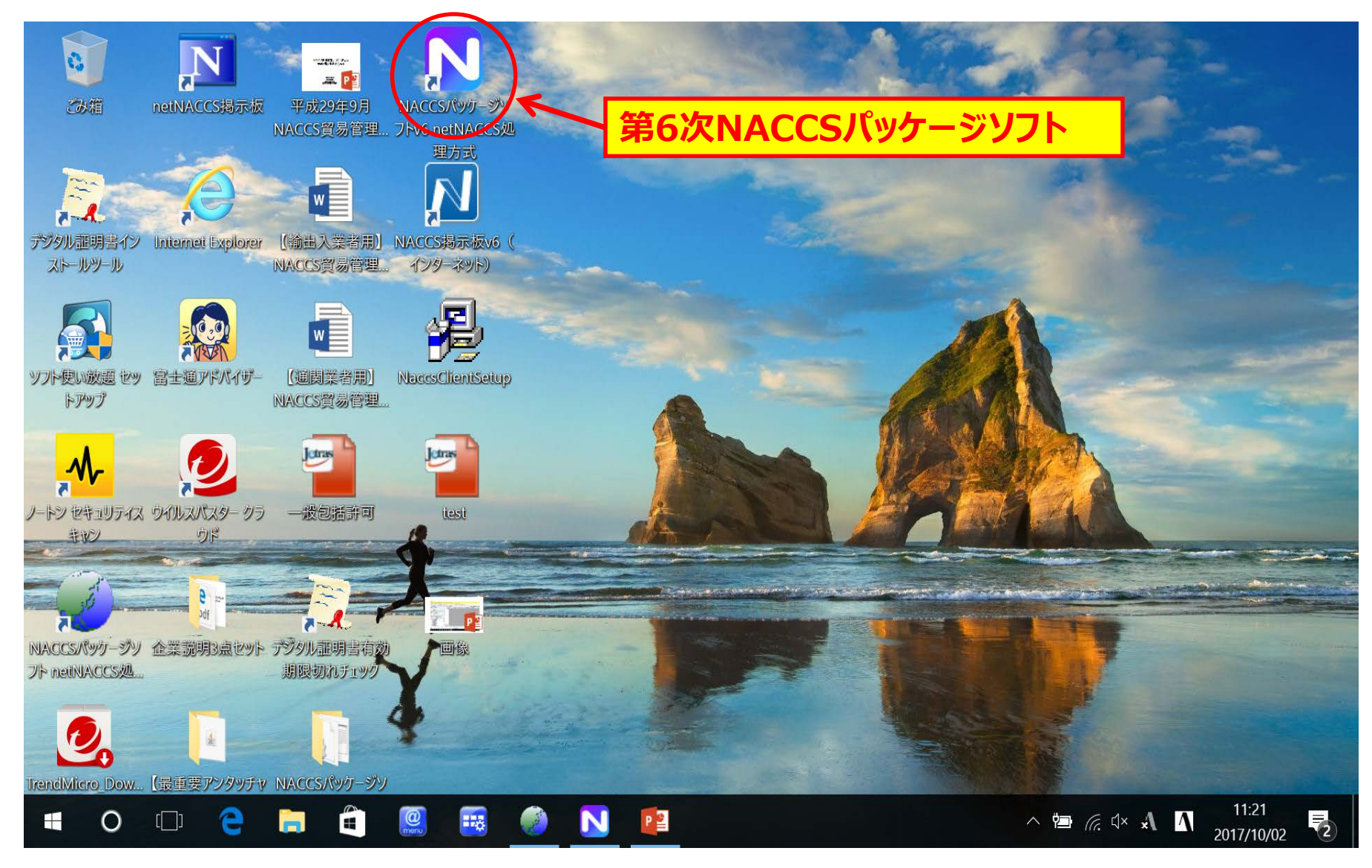

これがインストールしたNACCSパッケージソフトの初期画面です。

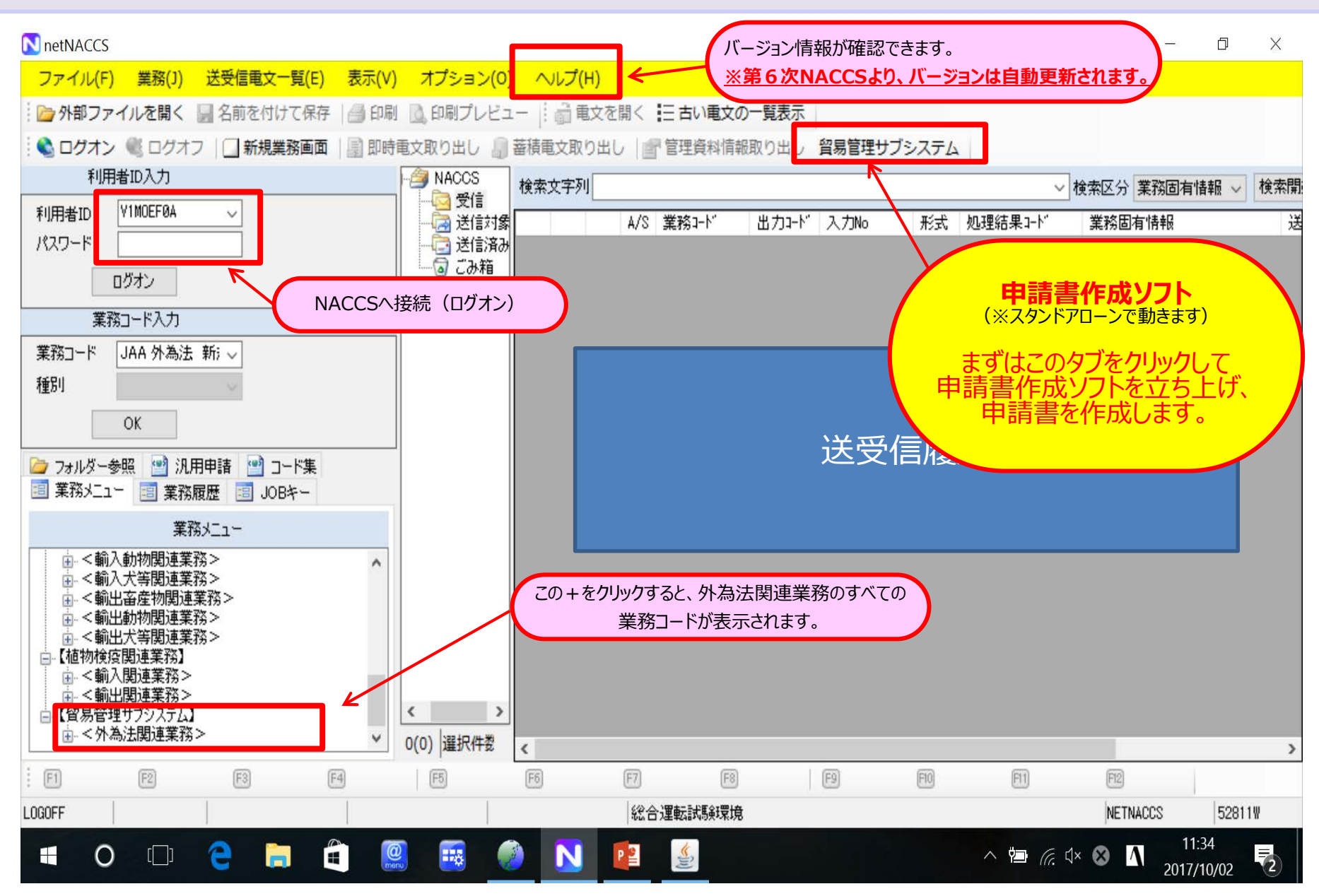

### 外為法関連業務の業務コード一覧

#### 【申請者の業務コード】

| 業務コード | 業務名         | 業務概要                                                                                                    |
|-------|-------------|----------------------------------------------------------------------------------------------------|
| JAA   | 新規申請及び訂正申請  | 新規の電子申請、交付済みの電子 <b>ライセンスの訂正</b> 申請(有効期限延長など)に使います。添付書類もこれで一緒に添付し<br>て送ります。1回の送信で、10MB以内の制約があります。処理結果として、受け付けた整理番号を取得します。<br>※ JAA新規申請及び訂正申請のあと、必ず JAP進捗状況照会でステイタスを確認してください。 |
| ЈАВ   | 補正申請        | 審査担当者から <mark>申請内容の補正</mark> 依頼があった場合に、システムに登録されている申請書ファイルをダウンロードし、必要な修正を<br>施した後で申請書ファイルを送信します。<br>※補正申請する申請書ファイルは、必ずJAG申請済み申請書取得メニューからダウンロードしてください。                       |
| JAC   | 取下申請        | 申請済みの申請を取り下げる場合に使用します。但し、取下申請は、ステイタスが「受理待ち」から「審査中」に限り可能です。                                                                                                    |
| JAD   | 再発行申請       | 書面で交付された許可承認証等を紛失等した場合に使用します。                                                                                                    |
| JAM   | 必要添付書類等照会   | 申請に必要な添付書類等に関する情報を照会する場合に使用します。                                                                                                    |
| JAF   | 添付書類等追加申請   | JAAで一度に送りきれなかった添付書類(JAAで送付した後に、払い出された整理番号に紐づけて、残りの書類を送付する<br>場合)や、審査官から追加資料を求められた場合に使用します。                                                                                  |
| JAP   | 進捗状況照会      | 申請の進捗状況を照会する場合に使用します。年月日を指定することにより、過去の申請案件の一覧も確認できます。                                                                                                    |
| JAI   | 申請者情報照会     | 貿易管理サブシステムに登録している申請者情報を確認できます。※ <b>ライセンスに表示される申請者名(会社名、代表者名、</b><br>住所)やメールアドレスが正しく登録されているか必ず確認ください。変更する場合は、申請者届出手続が必要になります。                                                |
| JAG   | 申請済み申請書取得   | 前回申請時の申請書ファイルを流用する場合や、補正・訂正申請を行う場合にシステムに登録された申請書ファイルをダウンロード<br>します。申請者のPCに保存されたファイルを修正しても、補正・訂正申請で「受付無効」になります。                                                              |
| ЈСА   | 通関業者指定      | 許可がおりた電子ライセンスにアクセスできる通関業者を指定します。(999事業所まで指定できます。)<br>※2018年3月18日リリースにより、輸出入者の通関業者指定の権限を、通関業者へ委任できるようになりました。                                                                 |
| JCI   | 指定済み通関業者照会  | 指定中のリストを取得します。                                                                                                    |
| JCC   | 指定済み通関業者解除  | 通関業者の指定を解除する場合に使用します。                                                                                                    |
| JTS   | 電子ライセンス情報照会 | 電子ライセンスの内容を書面ライセンスのイメージ(PDF)でダウンロードできます。通関後であれば、裏面には、裏書状況が記載<br>されています。※NACCSの障害停止に備え、ダウンロードし保存しておいてください。                                                                   |
| JTU   | 裏書情報照会      | 裏書情報の履歴・内容を照会する場合に使用します。                                                                                                    |

### 【手順1】申請書作成ソフトを立ち上げ、「新規作成」→「様式選択」

| 🎒 貿易管理サブ - 申請書                | 鲁作成 Ver. 1.1      | 1.0                                                            |                                               | – 🗆 × |                                                              |
|-------------------------------|-------------------|----------------------------------------------------------------|-----------------------------------------------|-------|--------------------------------------------------------------|
| ファイル(E) 編集(E)                 | 申請書( <u>A</u> ) オ | ブション( <u>0</u> ) <b>その他</b>                                    | 1( <u>Q</u> )                                 |       |                                                              |
| 新規作成( <u>N</u> )              | 式番号               | 通常/補正                                                          |                                               | 現在の様式 | 1                                                            |
| 開く( <u>O</u> )                | 項目                | <br>入力タイプ 字                                                    |                                               |       |                                                              |
| 上書さ保存( <u>S</u> )<br>別名で保存(A) |                   |                                                                |                                               |       |                                                              |
|                               |                   |                                                                |                                               |       |                                                              |
| (水了(X) Alt-F4                 |                   |                                                                |                                               |       |                                                              |
|                               | 2 貿易行             |                                                                | Ver. 1.11.0                                   |       | - 🗆 X                                                        |
|                               | ファール              | ·(E) 編集(E) 申請書                                                 | :( <u>A</u> ) オプション( <u>O</u> ) <b>その他(Q)</b> |       |                                                              |
|                               | 内容                | ★ 様式番号                                                         | 通常補正                                          |       | 現在の様式                                                        |
|                               | 検証結果              |                                                                | 入力タイプ 字数                                      | 入力値   |                                                              |
|                               |                   |                                                                | · 注 祥 十 泅 fu                                  |       |                                                              |
|                               |                   |                                                                |                                               | _     |                                                              |
|                               |                   | ) 夏易官理サノ・中                                                     | 3. 前体式进行                                      | _     |                                                              |
|                               |                   | 当 員易管理サノ・申<br>米様式カテゴリ                                          | 輸出申請樣式全般                                      | -     | □ ×                                                          |
|                               |                   | 当 員易管理サノ・申     米様式力テゴリ     米申請様式                               | 輸出申請様式全般<br>輸出許可申請様式                          | _     |                                                              |
|                               |                   | <ul> <li>■ 員易管理サノ・申</li> <li>※様式カテゴリ</li> <li>※申請様式</li> </ul> | 輸出申請様式全般 輸出許可申請様式                             |       |                                                              |
|                               |                   | <ul> <li>● 員易管理サノ・申</li> <li>※様式カテゴリ</li> <li>※申請様式</li> </ul> | 請様式違款 輸出申請様式全般 輸出許可申請様式                       |       | X ▼ ▼                                                        |
|                               |                   | <ul> <li>● 員易管理サノ・申</li> <li>※様式カテゴリ</li> <li>※申請様式</li> </ul> | 輸出申請様式全般 輸出許可申請様式                             | ОК    | × ▼ ★+ンセル                                                    |
|                               |                   | <ul> <li>● 員易管理サノ・申</li> <li>※様式カテゴリ</li> <li>※申請様式</li> </ul> | ■請様式 呈設 前様式 全般 輸出許可申請様式                       | ОК    | X ▼ ★+ンセル                                                    |
|                               |                   | <ul> <li>● 員易管理サノ・申</li> <li>※様式カテゴリ</li> <li>※申請様式</li> </ul> | 輸出申請様式全般 輸出許可申請様式                             | ОК    | □ × ▼ ▼ ++ンセル                                                |
|                               |                   | <ul> <li>● 員易管理サノ・申</li> <li>※様式カテゴリ</li> <li>※申請様式</li> </ul> | ■請様式 全般<br>輸出許可申請様式                           |       | <ul> <li>□ ×</li> <li>▼</li> <li>▼</li> <li>++ンセル</li> </ul> |
|                               |                   | <ul> <li>● 員易管理サノ・申</li> <li>※様式カテゴリ</li> <li>※申請様式</li> </ul> | □請様式違款 輸出申請様式全般 輸出許可申請様式                      | OK    | ▲ × ★+ンセル                                                    |

| 【手順2】様式カテ     | ゴリで「輸入申請様式全般                       | 、申請様式で「輸入割当・承認申請様式」を                                                                          | を選択 |
|---------------|------------------------------------|-----------------------------------------------------------------------------------------------|-----|
|               |                                    |                                                                                               |     |
| 邎 貿易管理サブ - 申詞 | 清様式選択                              | —                                                                                             | ×   |
| *様式カテゴリ 🌘     | 輸入申請様式全般                           |                                                                                               | •   |
| *申請様式         | 輸入割当申請様式                           |                                                                                               | -   |
|               | 輸入割当申請様式                           |                                                                                               |     |
|               | 輸入割当·承認申請様式 ←<br>輸入承認申請様式(2の2号承訓   |                                                                                               |     |
|               | 輸入2号承認申請様式                         |                                                                                               |     |
|               | 事前確認甲請様式(輸人公表三<br>  ませゆうのませき かいまう  | Ξの7の(2), (3), <mark>(</mark> 4)及び(5)(水産物))<br>Ξωταγία, (τ) ℝτ <sup>ε</sup> ίον(Π, ετ. Ι, ετ.) |     |
|               | 争胆唯認乎語係式(卿人公委) <br> 事前確認申請様式(輸入公表) | ニの7の(12)(かに))<br>この7の(12)(かに))                                                                |     |

【手順3】様式名、様式番号(申請種類番号)、申請種別、バージョンの4つを確認します

| 🏄 貿易管理  | <b>里</b> サブ | - 申請書作成 Ver. 1.13.0 輸入割当      | 当・承請          | 忍申請様式  |     | _                        |          |
|---------|-------------|-------------------------------|---------------|--------|-----|--------------------------|----------|
| ファイル(E) | 編           | 集(E) 申請書(A) オプション( <u>O</u> ) | $\neq \sigma$ | )他(Q)  |     |                          |          |
| 内容検討    | ŧ۴          | 様式番号 600 通常補                  | IE [          | 通常:JAA |     | 現在の様式 最新様式               |          |
| 検証結果 必  | 2須          | 項目                            |               | 入力タイナ  | 字数  | 入力値 🔶                    |          |
|         |             | 整理番号                          |               | システム   | -   |                          | <b>^</b> |
| >       | ж           | 申請窓口コード                       |               | 英数字    | 3   |                          |          |
|         |             | 委任バスワード                       |               | 英数字    | 32  |                          |          |
|         |             | 申請者                           | 追加            | -      | _   |                          | あスことを確認  |
|         |             | 申請者(1/5)                      | 削徐            | -      | _   |                          | ℴℊℴ℮℮ℯℼ⅏ |
| >       | *           | 申請者区分                         |               | 英数字    | 1   |                          | <b>•</b> |
| >       | *           | 申請者コード                        |               | 英数字    | 8   |                          |          |
|         |             | 担当者                           |               | -      | -   |                          |          |
| >       | *           | 申請担当者 部署名                     |               | 日本語到   | 40  |                          |          |
| >       | *           | 申請担当者 氏名                      |               | 日本語型   | 40  | 訂止(父付済みつイセン人の訂止)」        |          |
| >       | *           | 申請担当者。電話番号                    |               | 英数字    | 20  | 補正(申請内容の補正)」             |          |
|         |             | 申請担当者 FAX                     |               | 英数字    | 20  | の3つがあります                 |          |
| >       | *           | 申請担当者 メールアドレス                 |               | 英数字    | 100 |                          |          |
|         |             | 内容                            |               | -      | —   |                          |          |
|         |             | 取引内容                          |               | —      | —   |                          |          |
|         |             | 取引明細項番                        |               | システム   | -   | <br>様式番号(申請種類番号)はp.6の表で研 | 電影       |
| >       | *           | 品曲リード                         |               | 英数字    | 4   |                          |          |
| >       | *           | 割当方式コード                       |               | 英数字    | 1   |                          |          |
|         |             | 輸出許可書番号                       |               | 英数字    | 20  |                          |          |
|         |             | 関税率表番号                        | 追加            | -      | —   |                          |          |
|         |             | <b>閲税率表番号(1/7)</b>            | 削除            | -      | —   |                          |          |
|         | ж           | 関税率表番号                        |               | 英数字    | 30  |                          |          |

## 【手順4】入力欄(右端の「入力値」の列の白色の欄)に入力します

|   | 担当者     |      | -    | -   |        |                 |  |
|---|---------|------|------|-----|--------|-----------------|--|
| ж | 申請担当者 音 | 鄂署名  | 日本語型 | 40  | 海外営業部  |                 |  |
| ж | 申請担当者 日 | 氏名   | 日本語型 | 40  | こくさいたろ | 3               |  |
| ж | 申請担当者 雷 | 電話番号 | 英数字  | 20  |        | 国際太郎            |  |
|   | 申請担当者 F | AX   | 英数字  | 20  |        |                 |  |
| ж | 申請担当者 > | メール  | 英数字  | 100 |        | ○[クフリト候伸を使っ(みる] |  |
|   | 取引内容    |      | -    | -   |        | Tab キーで予測候補を選択  |  |
|   | CP受理票番号 |      | 英数字  | 20  |        |                 |  |

手入力

## 入力方法は3つ

| 🍰 貿易管 | 管理サブ                                 | 理サブ - 申請書作成 Ver. 1.13.0 輸入承認・割当申請様式 -HCFCと臭化メチル- (新しい申請書) - ロ X |    |       |    |                                            |     |  |  |
|-------|--------------------------------------|-----------------------------------------------------------------|----|-------|----|--------------------------------------------|-----|--|--|
| ファイル  | ファイル(E) 編集(E) 申請書(A) オプション(Q) その他(Q) |                                                                 |    |       |    |                                            |     |  |  |
| 内容    | 内容検証 様式番号 600 通常補正 通常:JAA 現在の様式 最新様式 |                                                                 |    |       |    |                                            |     |  |  |
| 検証結果  | 必須                                   | 項目                                                              |    | 入力タイプ | 字数 | 入力値                                        |     |  |  |
|       |                                      | 整理番号                                                            |    | システム  | -  |                                            |     |  |  |
|       | ж                                    | 申請窓口コード                                                         |    | 英数字   | 3  |                                            | -   |  |  |
|       |                                      | 委任バスワード                                                         |    | 英数字   | 32 | SAB: 貿易経済協力局貿易管理部貿易審査課                     | -   |  |  |
|       |                                      | 申請者                                                             | 追加 | -     | -  | SAE: 貿易経済協力局貿易管理部農水產室                      |     |  |  |
|       |                                      | 申請者(1/5)                                                        | 削除 | -     | -  | SAF: 貿易経済協力局貿易管理部野生動植物貿易審查                 | =   |  |  |
|       | ж                                    | 申請者区分                                                           |    | 英数字   | 1  | SAP: 北海道経済産業局産業部国際課                        |     |  |  |
|       | ж                                    | 申請者コード                                                          |    | 英数字   | 8  | SEN: 東北経済産業局産業部国際課                         |     |  |  |
|       |                                      | 担当者                                                             |    | -     | -  | SAI: 開果 從消煙 耒 向座 耒 部 国際課                   |     |  |  |
|       | ж                                    | 申請担当者 部署名                                                       |    | 日本語型  | 40 | NAG: 中部在消度未同地燃配消却国际家<br>OSA: 近線终该產業局通商部通商調 |     |  |  |
|       | ж                                    | 申請担当者 氏名                                                        |    | 日本語型  | 40 |                                            | -   |  |  |
|       |                                      |                                                                 |    |       |    |                                            | - 1 |  |  |

| 🍰 貿易管 | 管理サブ                                 | - 申請書作成 Ver. 1.13.0 輸入承認 | い割当 | 申請様式 -HCF | にと臭ん | ヒメチル- (新しい申請書) ー ロ 🗙                         |   |  |
|-------|--------------------------------------|--------------------------|-----|-----------|------|----------------------------------------------|---|--|
| ファイル  | ァイル(E) 編集(E) 申請書(A) オプション(Q) その他(Q)  |                          |     |           |      |                                              |   |  |
| 内容    | 内容検証 様式番号 600 通常補正 通常:JAA 現在の様式 最新様式 |                          |     |           |      |                                              |   |  |
| 検証結果  | 必須                                   | 項目                       |     | 入力タイプ     | 字数   | 入力値                                          |   |  |
|       | ж                                    | 申請担当者 メールアドレス            |     | 英数字       | 100  |                                              | 1 |  |
|       |                                      | 内容                       |     | -         | -    |                                              |   |  |
|       |                                      | 取引内容                     |     | -         | -    |                                              |   |  |
|       |                                      | 用D218日2回T百-开             |     | システム      | -    |                                              |   |  |
|       | ж                                    | 品目コード                    |     | 英数字       | 4    |                                              |   |  |
|       | ж                                    |                          |     | 英数字       | 1    | AP: すけそうだら                                   | H |  |
|       |                                      | 輸出許可書番号                  |     | 英数字       | 20   | ST: こんぶ                                      |   |  |
|       |                                      | 閲税率表番号                   | 追加  | -         | -    | PH: 太平洋種にしん                                  |   |  |
|       |                                      | <b>閲税率表番号(1/7)</b>       | 削除  | -         | -    | AH:Iこしん(太平洋種にしんを除く。)                         |   |  |
|       | ж                                    | 関税率表番号                   |     | 英数字       | 30   | DUS:〒しりつの)<br>STD:= / ご /ボイル※塩蒜」たたのに限る ) BZi | = |  |
|       | ж                                    | 商品名                      |     | 日本語型      | 150  |                                              |   |  |
|       |                                      | 商品名(英文)                  |     | 英数字       | 300  |                                              |   |  |
|       |                                      | 型及び銘柄                    |     | 英数字       | 140  |                                              |   |  |
|       |                                      | 原産地                      | 追加  | -         | -    |                                              |   |  |
|       |                                      | 原産地(1/10)                | 削除  | -         | -    |                                              |   |  |
|       | ж                                    | 原産地 国コード                 |     | 英数字       | 2    | 参照                                           |   |  |
|       |                                      | 原產地 地域名称                 |     | 日本語型      | 15   |                                              |   |  |
|       |                                      | 船精地域                     | 追加  | -         | -    |                                              |   |  |

## 申請窓口は、入力欄の「▼」をダブルクリックしてリストから貿易審査課を選択

#### 品目コードも「▼」ボタンをダブルクリックしてリストから 「HFC」を選択

### 入力例

| 💪 貿易管                                                  | 管理サブ | - 申請書作成 Ver. 1.13.0 輸入割当 | 当・承認 | 忍申請様式  |     | - 0                    | ×        |
|--------------------------------------------------------|------|--------------------------|------|--------|-----|------------------------|----------|
| ファイル(E) 編集(E) 申請書(A) オブション( <u>O</u> ) その他( <u>Q</u> ) |      |                          |      |        |     |                        |          |
| 内容                                                     | 検証   | 様式番号 600 通常補             | æ 🗄  | 通常:JAA |     | 現在の様式 最新様式             |          |
| 検証結果                                                   | 必須   | 項目                       |      | 入力タイプ  | 字数  | 入力値                    |          |
|                                                        |      | 整理番号                     |      | システム   | -   |                        | <b>_</b> |
|                                                        | *    | 申請窓口コード                  |      | 英数字    | 3   | SAB: 貿易経済協力局貿易管理部貿易審査課 | -        |
|                                                        |      | 委任ビスワード                  |      | 英数字    | 32  |                        |          |
|                                                        |      | 申請者                      | 追加   | -      | -   |                        |          |
|                                                        |      | 申請者(1/5)                 | 削除   | -      | -   |                        |          |
|                                                        | ж    | 申請者区分                    |      | 英数字    | 1   | 1:本人                   |          |
|                                                        | ж    | 申請者コード                   |      | 英数字    | 8   | V1XXXF0A               |          |
|                                                        |      | 担当者                      |      | -      | -   |                        |          |
|                                                        | ж    | 申請担当者 部署名                |      | 日本語型   | 40  |                        |          |
|                                                        | ж    | 申請担当者 氏名                 |      | 日本語型   | 40  | 経済太郎                   |          |
|                                                        | ж    | 申請担当者 電話番号               |      | 英数字    | 20  | 03-XXXX-XXXX           |          |
|                                                        |      | 申請担当者 FAX                |      | 英数字    | 20  |                        |          |
|                                                        | ж    | 申請担当者 メールアドレス            |      | 英数字    | 100 | XXXXXX@XXX.co.jp       |          |
|                                                        |      | 内容                       |      | -      | _   |                        |          |
|                                                        |      | 取引内容                     |      | -      | _   |                        |          |
|                                                        |      | 取引明細項番                   |      | システム   | -   | 入力ガイド                  |          |
|                                                        | ж    | 品目コード                    |      | 英数字    | 4   | HCFC: HCFC             | -        |
|                                                        | ж    | 割当方式コード                  |      | 英数字    | 1   | 0:割当方式の省略              | -        |
|                                                        |      | 輸出許可書番号                  |      | 英数字    | 20  |                        |          |
|                                                        |      | 関税率表番号                   | 追加   | -      | -   |                        |          |
|                                                        |      | <b>閲税率表番号(1/7)</b>       | 削除   | -      | -   |                        |          |
|                                                        | ж    | 関税率表番号                   |      | 英数字    | 30  |                        | -        |

NACCSセンターから発行された利用者コード(5桁)+認識番号(3桁)を設定すること。 なお、「JAI:申請者情報照会」にて、代表者等の申請者名が最新のものであるか確認すること。

## 【手順5】入力が終わったら名前をつけて保存します

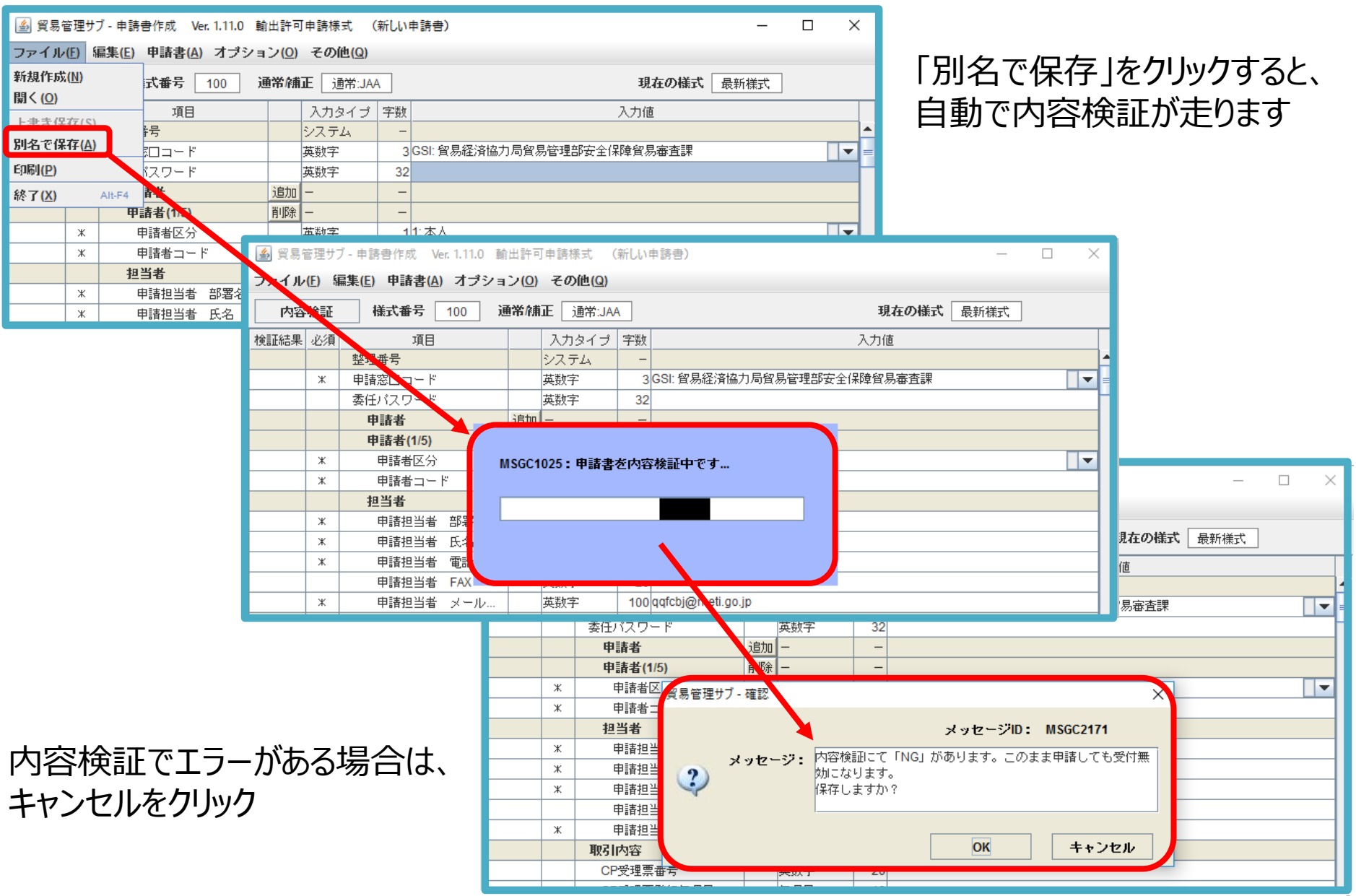

### 【手順6】内容検証でエラーがある場合は、内容検証ボタンをクリックしてエラー項目を確認します

| 内容検証     様式番号     100     通常補正     通常:JAA     現在の様式     最新様式       検証結果     必須     項目     入力タイプ     字数     入力値     クリック | タンを                                     |
|----------------------------------------------------------------------------------------------------|-----------------------------------------|
| 検証結果     必須     項目     入力タイプ     字数     入力値       整理教告     システム     -     ▲                                             |                                         |
| ● 整理を号 ジステム ー ● ● ● ● ● ● ● ● ● ● ● ● ● ● ● ● ● ●                                                                       |                                         |
|                                                                                                    |                                         |
| ※     申請窓□□□−ド     英数字     3 GSI: 貿易経済協力局貿易管理部安全保障貿易審査課                                                                 |                                         |
| 委任バスワード 英数字 32                                                                                                    |                                         |
| 申請者     iBin                                                                                                    |                                         |
| 申請者(1/5)                                                                                                    |                                         |
| ※     申請者区分     MSGC1025:申請書を内容検証中です                                                                                    |                                         |
|                                                                                                    |                                         |
|                                                                                                    | пх                                      |
|                                                                                                    | L                                       |
|                                                                                                    |                                         |
|                                                                                                    |                                         |
|                                                                                                    |                                         |
| ★ 中調型当者 メール… 英数子 Nodquoj@mea.go.jp 入力値                                                                                  |                                         |
| *理番号 システム ー                                                                                                    |                                         |
|                                                                                                    |                                         |
|                                                                                                    |                                         |
|                                                                                                    |                                         |
|                                                                                                    |                                         |
| ■ 申 (今)(今)(そ)(そ)(そ)(そ)(日ままの)(○ 申請書作成 ○ ▼ ○)(会)(会)(会)(本語果 × (① ○))                                                       | (2) (2) (2) (2) (2) (2) (2) (2) (2) (2) |
| * ファイル(F) 編集(F) 表示(V) お気に入り(A) ツール(T) ヘルプ(H)                                                                            | -                                       |
| ×                                                                                                    |                                         |
|                                                                                                    |                                         |
|                                                                                                    |                                         |
|                                                                                                    |                                         |
|                                                                                                    |                                         |
| <b>「「・・・・・・・・・・・・・・・・・・・・・・・・・・・・・・・・・・・</b>                                                                            |                                         |
|                                                                                                    |                                         |
|                                                                                                    |                                         |
| なったり中請書は「「」」「」「」」「」「」                                                                                                   |                                         |
|                                                                                                    |                                         |
| 元成じり 一つ こう                                                                                                    |                                         |
|                                                                                                    |                                         |
|                                                                                                    |                                         |
| CL受理票発行年月日 年月日 10                                                                                                    |                                         |
| NG 括出港 日本語型 15                                                                                                    |                                         |
| · · · · · · · · · · · · · · · · · · ·                                                                                   |                                         |

### 【手順7】申請に必要な添付書類も全部用意します

作成した申請書ファイル(拡張子.jet)と添付書類を一つのフォルダにまとめます (下図は輸出許可申請の例です。HFCの申請は、HFCの申請に必要な添付書類を ご確認の上、PDFでこのようにご用意ください。)

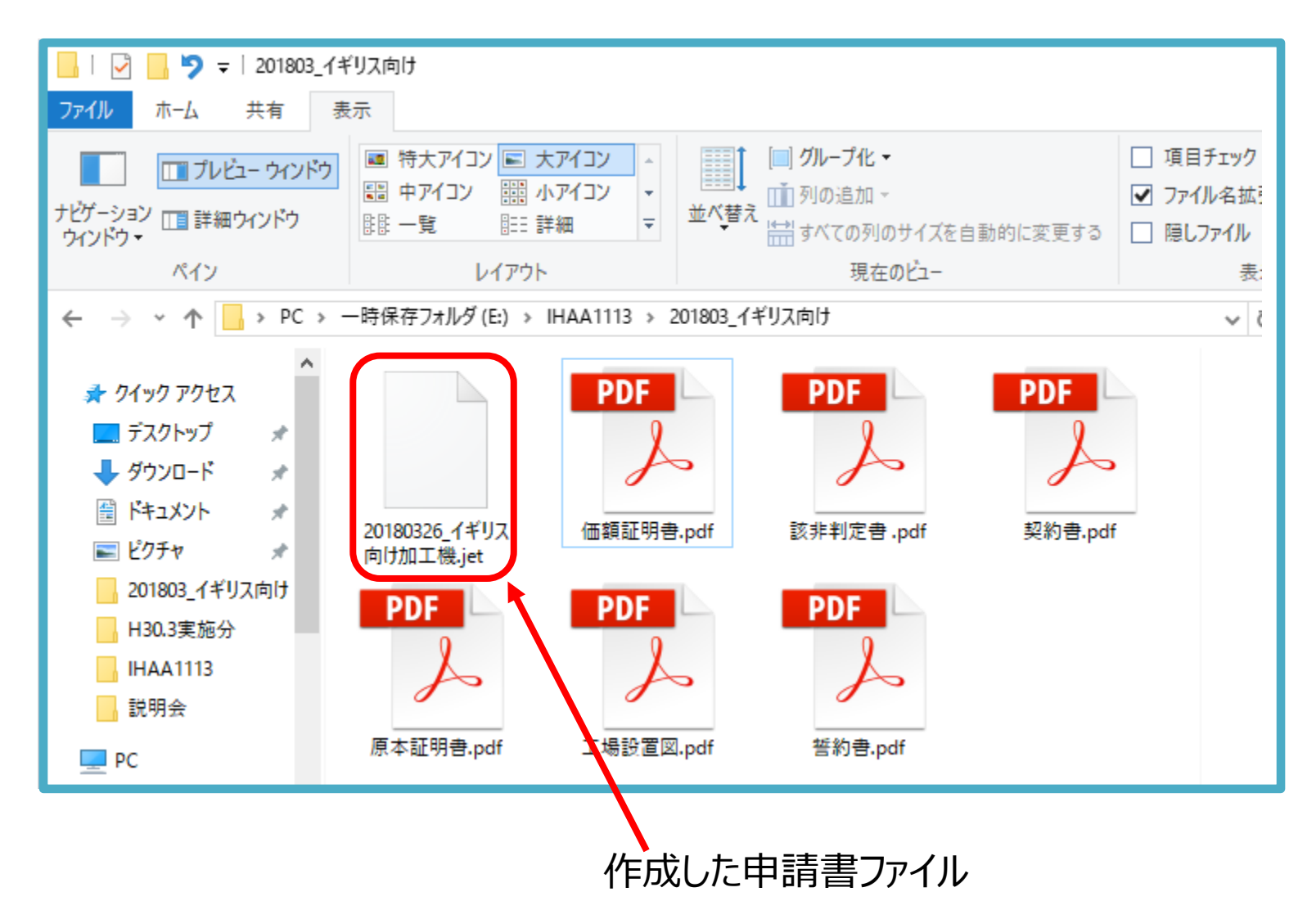

## 【手順8】業務コード「JAA:新規申請&訂正申請」を呼び出します

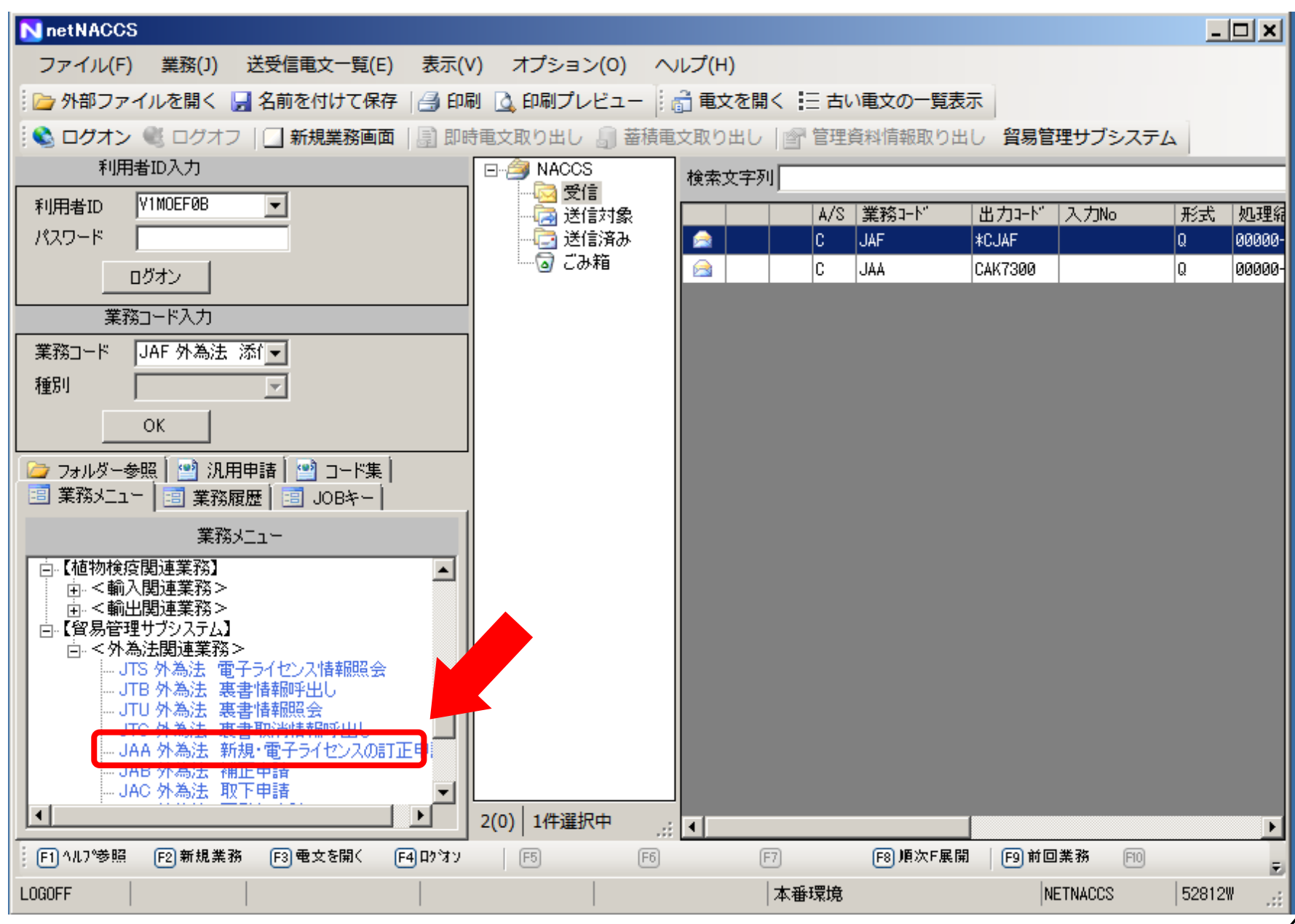

### 【手順9】「JAA」の画面で申請種類番号を入力し、添付書類を添付します

| ■ JAA 外為法 新規・電子ライセンスの訂正申請               |       |          |                                        |      |                | <u>- 🗆 ×</u>            |
|-----------------------------------------|-------|----------|----------------------------------------|------|----------------|-------------------------|
| ファイル(F) 編集(E) 業務(J) 表示(V) オプショ          | ョン(0) |          |                                        |      |                |                         |
| 😳 🗁 外部ファイルを開く 📙 名前を付けて保存 🛛 🔒 印刷         | 1 🖓 元 | こ戻る      | f 👗 切り取り 🗈 コピ-                         | - 😭  | 貼り付け           |                         |
| 🗄 🔄 新規業務画面 📲 送信 📲 送信フォルダーに保存            | 添付    | ファ・      | イルの追加                                  |      |                |                         |
| -システム識別                                 |       |          |                                        |      |                |                         |
| 貿易管理サブシステム ▼                            |       |          |                                        |      |                |                         |
| 入力情報特定番号                                |       |          |                                        |      |                |                         |
|                                         |       |          |                                        |      |                |                         |
| 「添付ファイルーーーーー                            |       |          |                                        |      |                |                         |
| ファイル名 サイズ                               |       |          |                                        |      |                |                         |
| 20180326_1キリ 7KB<br>(無終意明日書 odf - 245KP |       |          |                                        |      |                |                         |
| 原本評明書odf 174KB                          |       |          |                                        |      |                |                         |
| 該非判定書pdf 245KB                          |       |          |                                        |      |                |                         |
|                                         |       |          |                                        |      | _              |                         |
|                                         |       |          |                                        |      | 申請             | 種類番号米                   |
| 申請種類番号を入力                               |       |          |                                        |      |                |                         |
| 100:輸出許可申請                              |       |          |                                        |      |                |                         |
| 109:輸出許可内容訂正申請                          |       |          |                                        |      |                |                         |
| 110:一般包括輸出・役務(使用に係るプログラム)取              |       |          |                                        |      |                |                         |
| 月許可及び特別→般包括輸出・役務(使用に係るプロ・)              |       | - TER LL |                                        | -    |                | (*(1), +3**)            |
|                                         | ● 貿易官 | 理サノ      | - 申請書作成 Ver. 1.13.0 輸入割                | * 承  | 認申請様式          | · (新しい申請書)              |
|                                         | ファイル( | 上) 编     | 集(E) 甲請書( <u>A</u> ) オフジョ ( <u>0</u> ) | €0)  | 기만( <u>Q</u> ) |                         |
|                                         | 内容    | 検証       | 様式番号 通常/補                              | ie 🗄 | 通常:JAA         |                         |
|                                         | 検証結果  | 必須       | 項目                                     |      | 入力タイプ          | 字数                      |
|                                         |       | ¥        | 整理番号                                   |      | システム           | -<br>2 CAD: 約月级这边力目初日:  |
|                                         |       | *        | <br><br>委任パスワード                        |      | 央锁子<br>英数字     | 310ND. 貝勿征消価/1何頁例<br>32 |
|                                         |       |          | 申請者                                    | 追加   | -              | -                       |
| <u></u>                                 |       |          | 申請者(1/5)                               | 削除   | -              | -                       |
| V1MOEF0B                                |       | *        | 申請者区分                                  |      | 英数字            | 11:本人                   |
|                                         |       | ж        | 甲請者コード                                 |      | 英数子            | 8 V1XXXFUA              |

50

## 【手順10】送信ボタンをクリック

|   | ■ JAA 外為法 新規・電子ライセンスの訂正申請                                  | <u>- 🗆 ×</u> |
|---|------------------------------------------------------------|--------------|
|   | ファイル(F) 編集(E) 業務(J) 表示(V) オプション(O)                         |              |
|   | 📴 外部ファイルを開く 🔛 名前を付けて保存 🛛 🗃 印刷 🕴 陀 元に戻す 🥉 切り取り 🗈 コピー ใ 貼り付け |              |
|   | ◎ 新規業務画面                                                   |              |
|   |                                                            |              |
|   | 図易管理サブシステム                                                 |              |
|   |                                                            |              |
|   |                                                            |              |
|   |                                                            |              |
|   | 20180326_イギリ 7KB                                           |              |
|   | 価格証明書 pdf 245KB<br>  原本証明書 pdf 174KB 通信                    |              |
|   | 該非判定書 pdf 245KB                                            |              |
|   | 「」 送受信中 送受信中 申請種類番号                                        | ₹₩ [600      |
|   |                                                            | 1000         |
|   | キャンセル                                                      |              |
|   |                                                            |              |
|   |                                                            |              |
|   |                                                            |              |
|   |                                                            |              |
|   |                                                            |              |
|   |                                                            |              |
|   |                                                            |              |
|   |                                                            |              |
| F | V1MOEF0B                                                   |              |

これは他の例です。必要な添付書類はご確認下さい。

51

## 【手順11】整理番号が払い出されます

| ■ JAA 外為法 新規・電子ライセンスの訂正申請書送付結果情報                                           |         |
|----------------------------------------------------------------------------|---------|
| ファイル(F) 編集(E) 業務(J) 表示(V) オプション(O)                                         |         |
| 😳 外部ファイルを開く 🔛 名前を付けて保存 🛛 🗃 印刷 🕴 陀 元に戻す 🥉 切り取り 🗈 コピー 漨 貼り付け                 |         |
| … □ 新規業務画面   === 送信   🛅 送信フォルダーに保存   🖉 添付ファイルの追加                           |         |
|                                                                            |         |
|                                                                            |         |
|                                                                            |         |
|                                                                            |         |
| ファイル名 サイズ (1) サイズ                                                          |         |
| (注意)この時点では、甲請が成功したか                                                        |         |
| どうかは、まだわかりません                                                              |         |
|                                                                            |         |
| - 入力項目ガイド                                                                  |         |
|                                                                            |         |
| ※申請に対し整理番号が発行されました。受付処理を行っております。                                           |         |
| ● ● ● ● ● ● ● ● ● ● ● ● ● ● ● ● ● ● ●                                      | 出」<br>力 |
| された申請担当者メールアドレス宛てに自動送信されるシステム連絡メール<br>確認してください。なお、「JAP:外為法 進捗状況照会」業務でも確認する | にて      |
| -業務メッセージ かできます。                                                            |         |
|                                                                            |         |
|                                                                            |         |
|                                                                            |         |
|                                                                            |         |
| V1MOEF0B                                                                   | 防止      |

## 電子申請(JAA業務)を行ったら、JAP業務で必ずステータスを確認してください

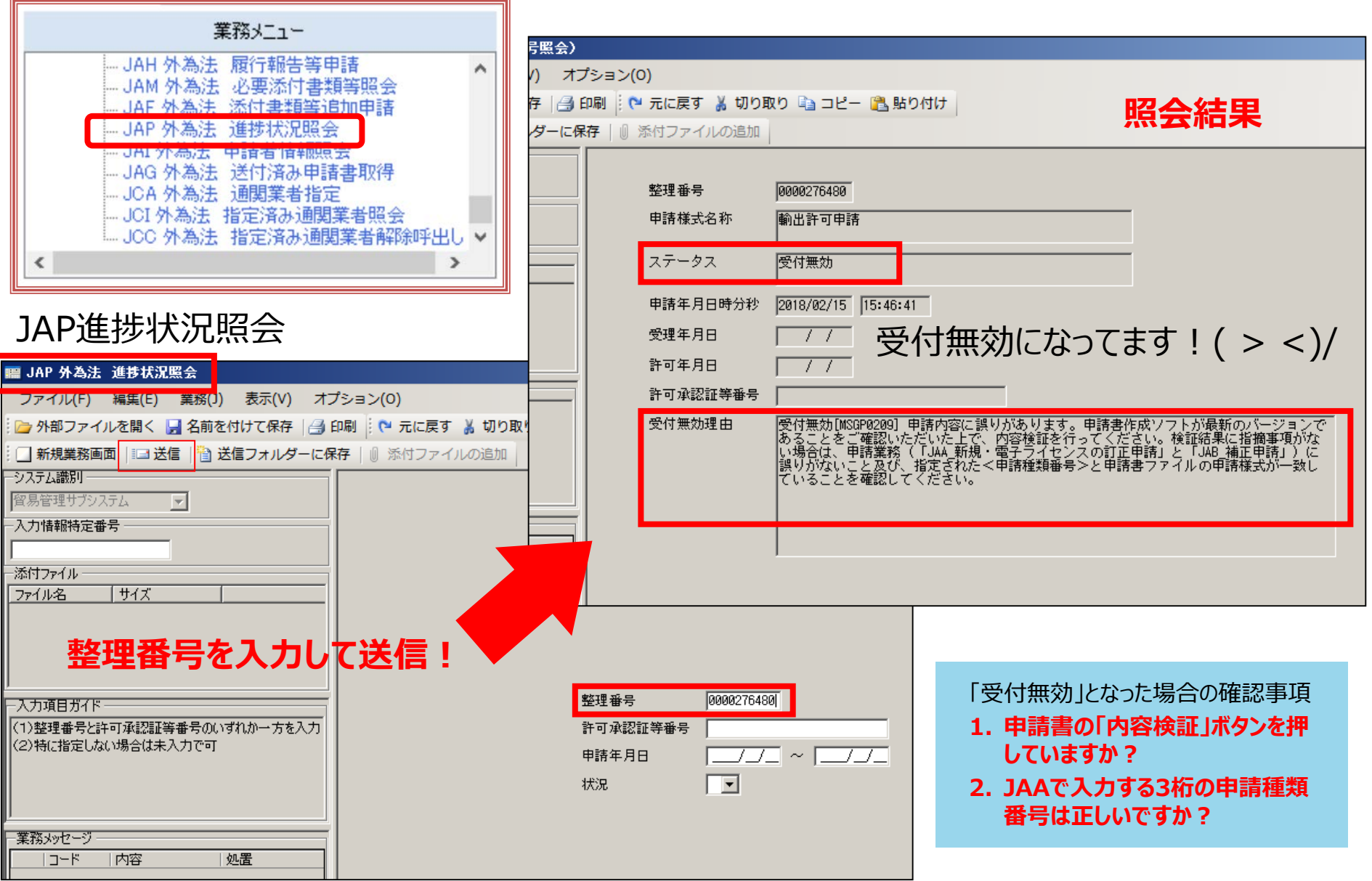

## 受付無効を防ぐ四天王!

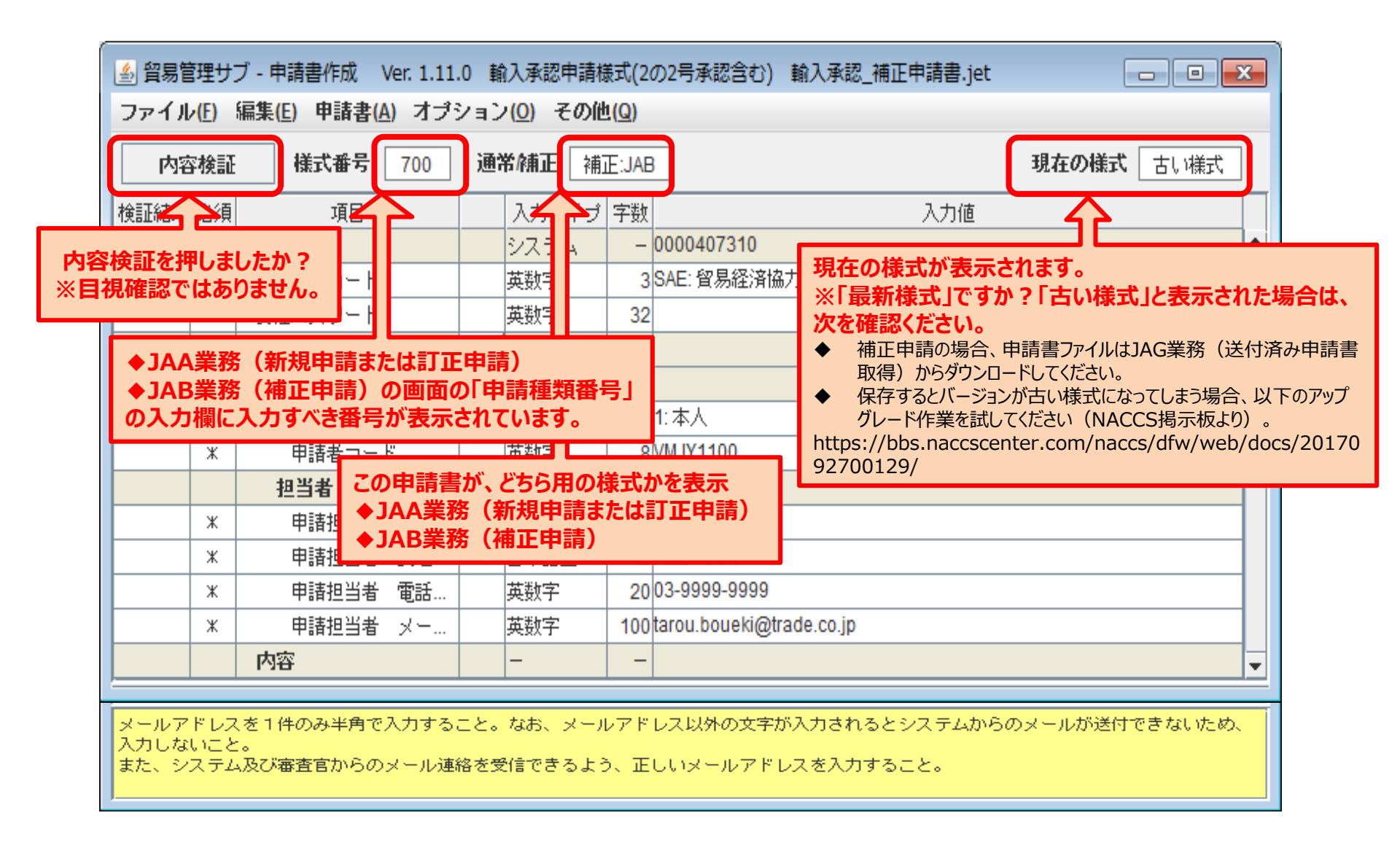

## システムから「受理待ち」の自動連絡メールが届いたらOKです!

| ■【NACCS-貿易管理サブシステム】進捗状況[受理待]のお知らせ - メッセージ(テキスト形式)                                                                                                    |
|----------------------------------------------------------------------------------------------------|
| : ファイルE) 編集(E) 表示(V) 挿入(I) 書式(Q) ツール(I) アクション(A) ヘルブ(H)<br>: 🙈 返信(B)   🙈 全員へ返信(L)   🙈 転送(W)   🛃 🗈   号   🏲   🏠   🎽 🗙   🍲 🔹 🖈 I 🏠   🚱 💂                                                                                                    |
| 差出人:<br>変先:<br>CC:<br>件名: 【NACCS-貿易管理サブシステム】進捗状況[受理待]のお知らせ<br>送信日時: 2012/08/21 (火) 10:54<br>送信日時: 2012/08/21 (火) 10:54<br>送信日時: 2012/08/21 (火) 10:54                                                                                                    |
| <ul> <li>電子申請の進捗状況をお知らせします。</li> <li>株式会社 ○○商事</li> <li>代表取締役社長 輸入 太郎様(本人)</li> </ul>                                                                                                    |
| <ul> <li>         ・担当 安全保障輸出許可管理室 貿易 一郎様         <ul> <li>             整理番号[1234567890]は、受理待]」なりました。             申請窓口と担当審査者は、以下の通りです。         </li></ul> </li> <li>             費易経済協力局貿易管理部安全保障貿易審査課         <ul> <li>             世当者 審査 次郎         </li> </ul> </li> <li>             Pi請書ファイルに入力された担当者メールアドレスと         <ul> <li>             申請書ファイルに入力された担当者人生、していたいには、         </li> </ul> </li> <li>             Pi請書自知の際に登録されたメールアドレスの         <ul> <li>             なりました。             ・         </li> </ul> </li> <li>             Pi請書ファイルに入力された担当者メールアドレス         <ul> <li>             なりました。             </li> </ul> </li> <li>             からした。         <ul> <li>             からした。         </li> </ul> </li> <li>             の通知の         <ul> <li>             なりました。             </li> </ul> </li> <ul> <li>             出会の通知の         </li> </ul> <ul> <li>             の通知の         <ul> <li>             は当者 審査 次郎         </li> </ul> <ul> <li>             日は、             のの             のの</li></ul></li></ul></ul> |
| 電話番号 03-XXXX-XXXX<br>システムでの受付時間が平日の午後3時半を過ぎた場合は、担当審査者による審査は翌営業日に開始されます。(ただし、水産物輸入<br>割当てについては、申請期間が1日限りのものかあるため、平日の午後5時を過ぎた場合とします。)<br>添付書類を郵送又は直接提出する場合は、本メールを印刷の上、添付してください。<br>また、申請者(被委任者を含む)に変更があったとぎには、通達「特定手続等に係る申請者の届出について」に従って、速やかに申請者の<br>変更届出書を受付窓口(経済産業省貿易管理課)に提出してください。                                                                                                    |
| <注意><br>このメールはシステムにより自動送信されています。<br>このメールに対して返信しないでください。<br>返信しても担当審査者には届きません。                                                                                                    |

# 「受理待ち」になったら、しばし休憩

## (審査官が確認作業を行います)

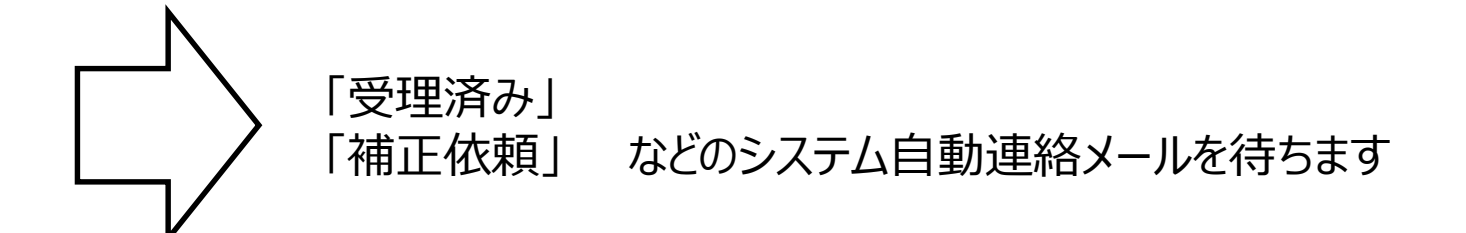

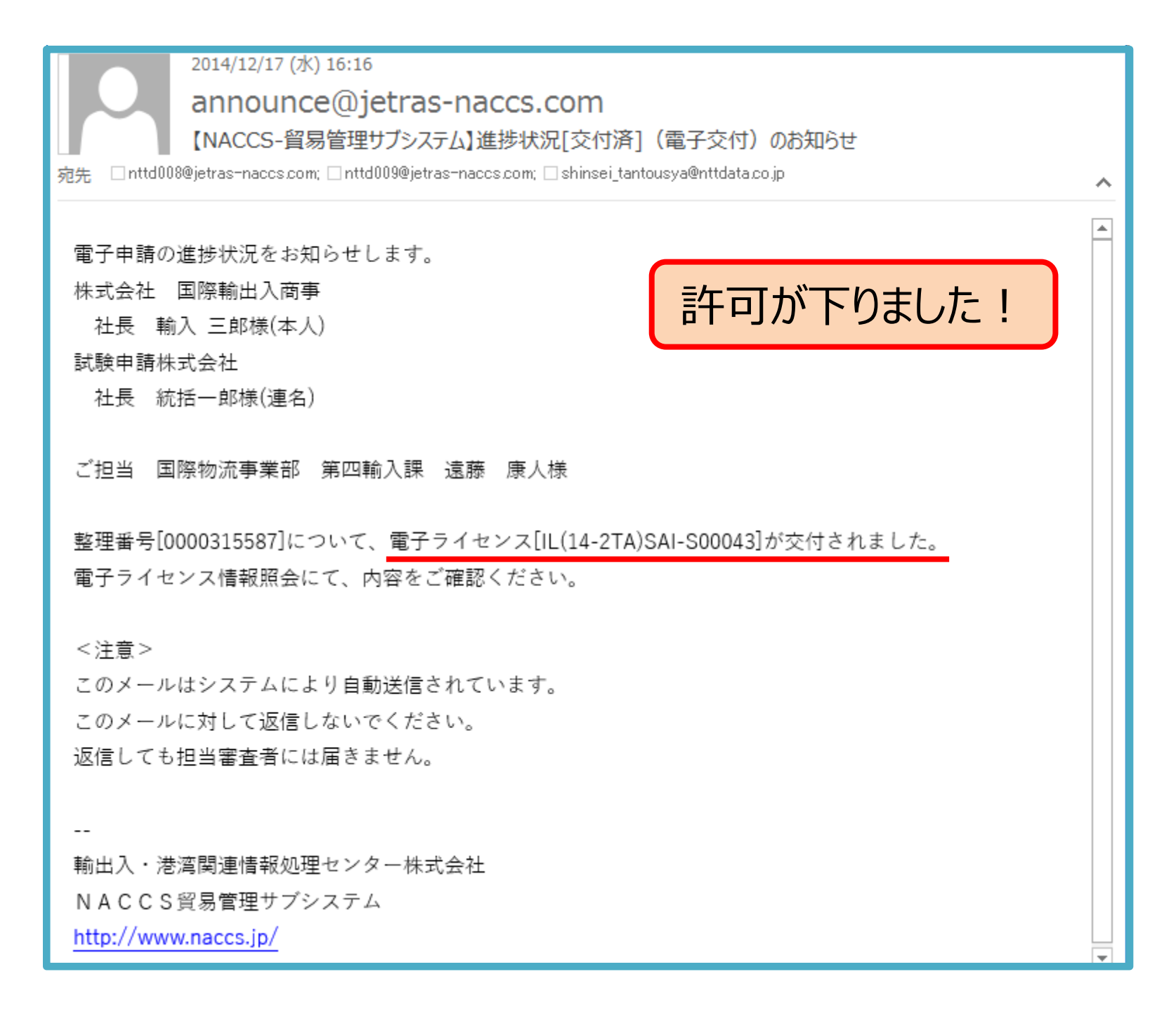

## 電子ライセンス情報照会【業務コードJTS】

### ▶ 業務メニューから「JTS:電子ライセンス情報照会」をクリック

電子ライセンスを書面ライセンスのようなイメージのPDFファイルとして取得できます

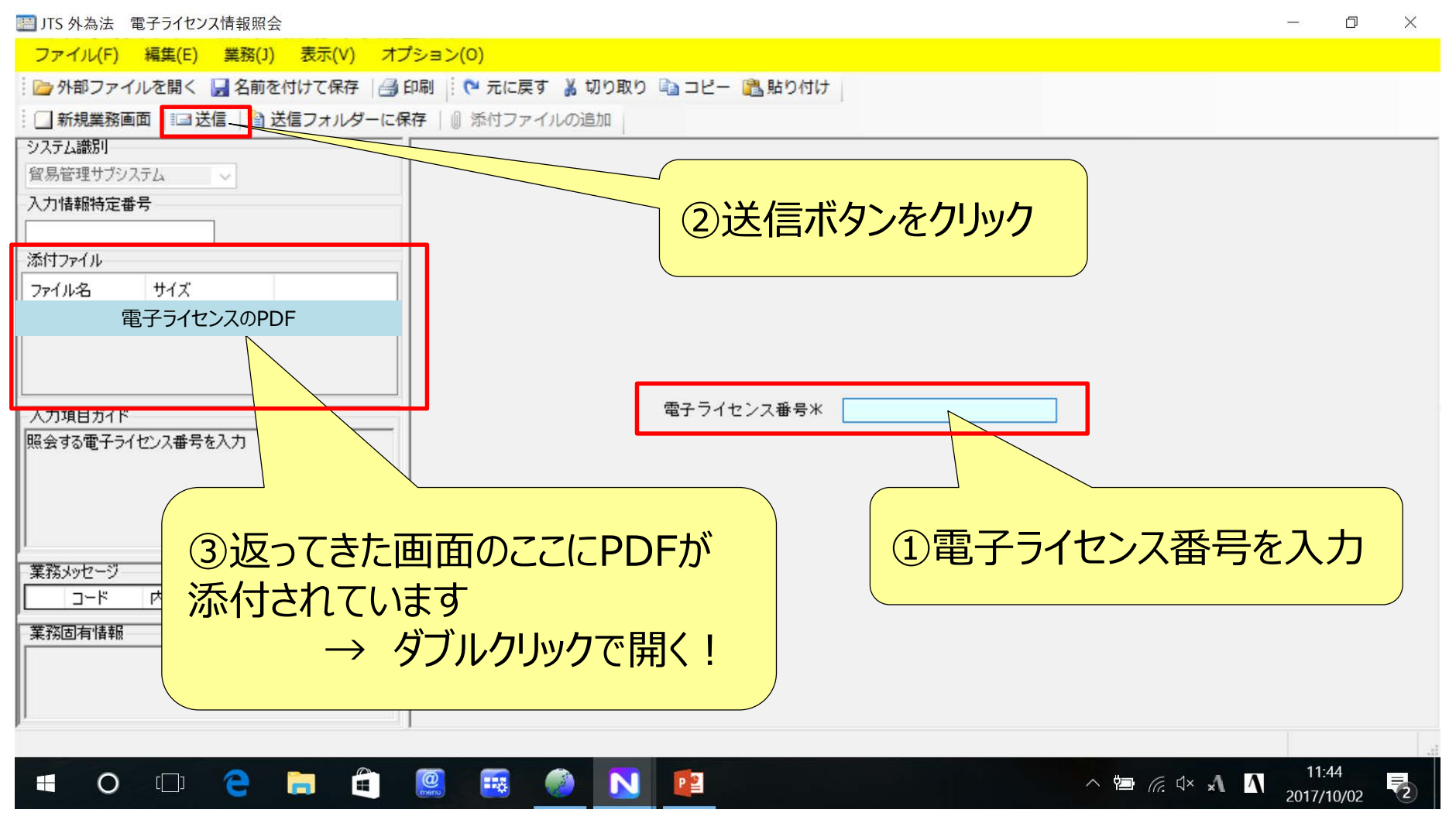

### J T S 電子ライセンス情報照会でダウンロードできるライセンスイメージ (PDF)

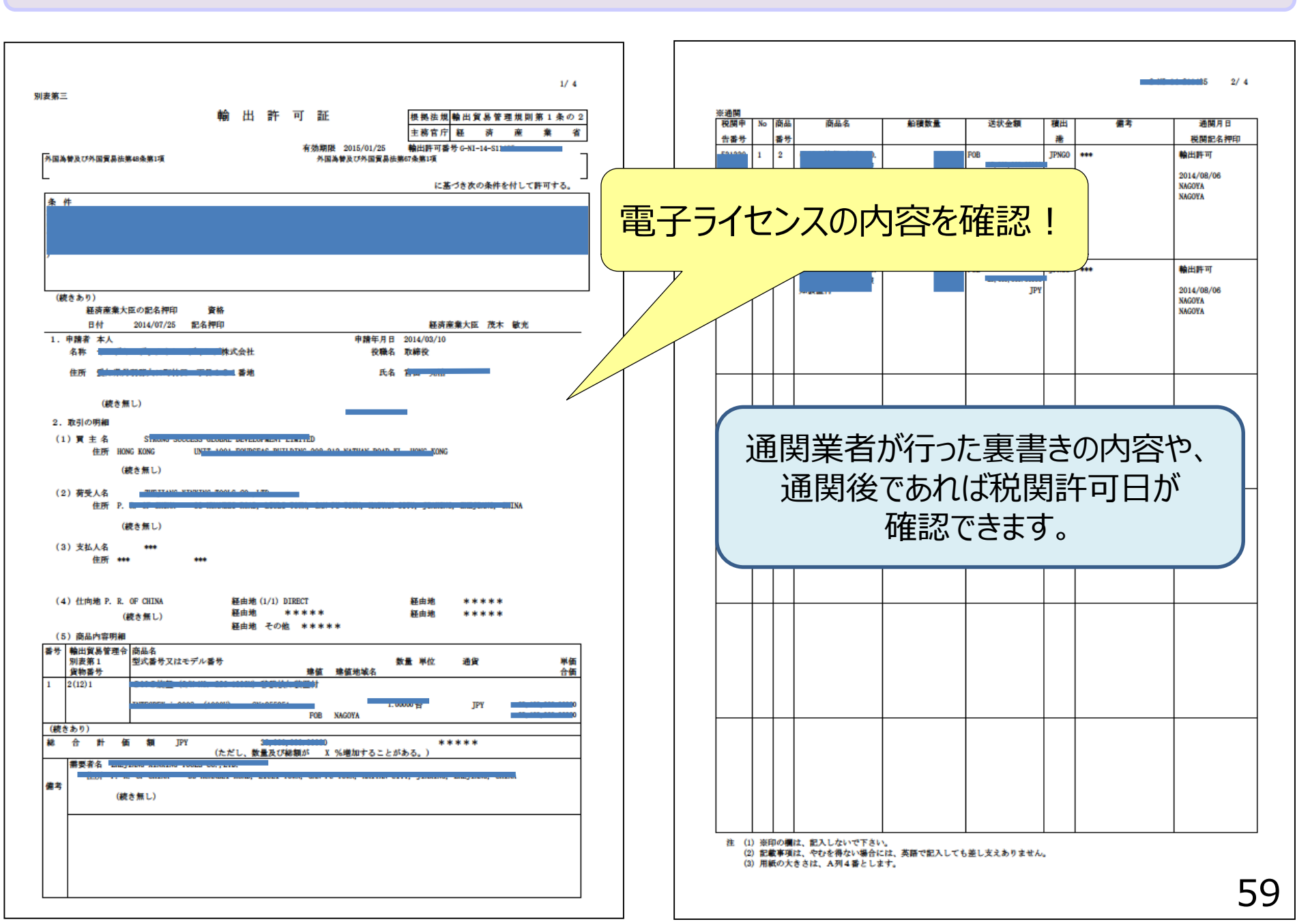

## 電子ライセンス毎に通関業者を指定する【業務コード:JCA】

▶ 予め通関を依頼する通関業者のNACCS利用者コードを聞いておきます。

▶ 電子ライセンスの許可番号と通関業者のNACCS利用者コードをセットで入力し、送信ボタンを押します。

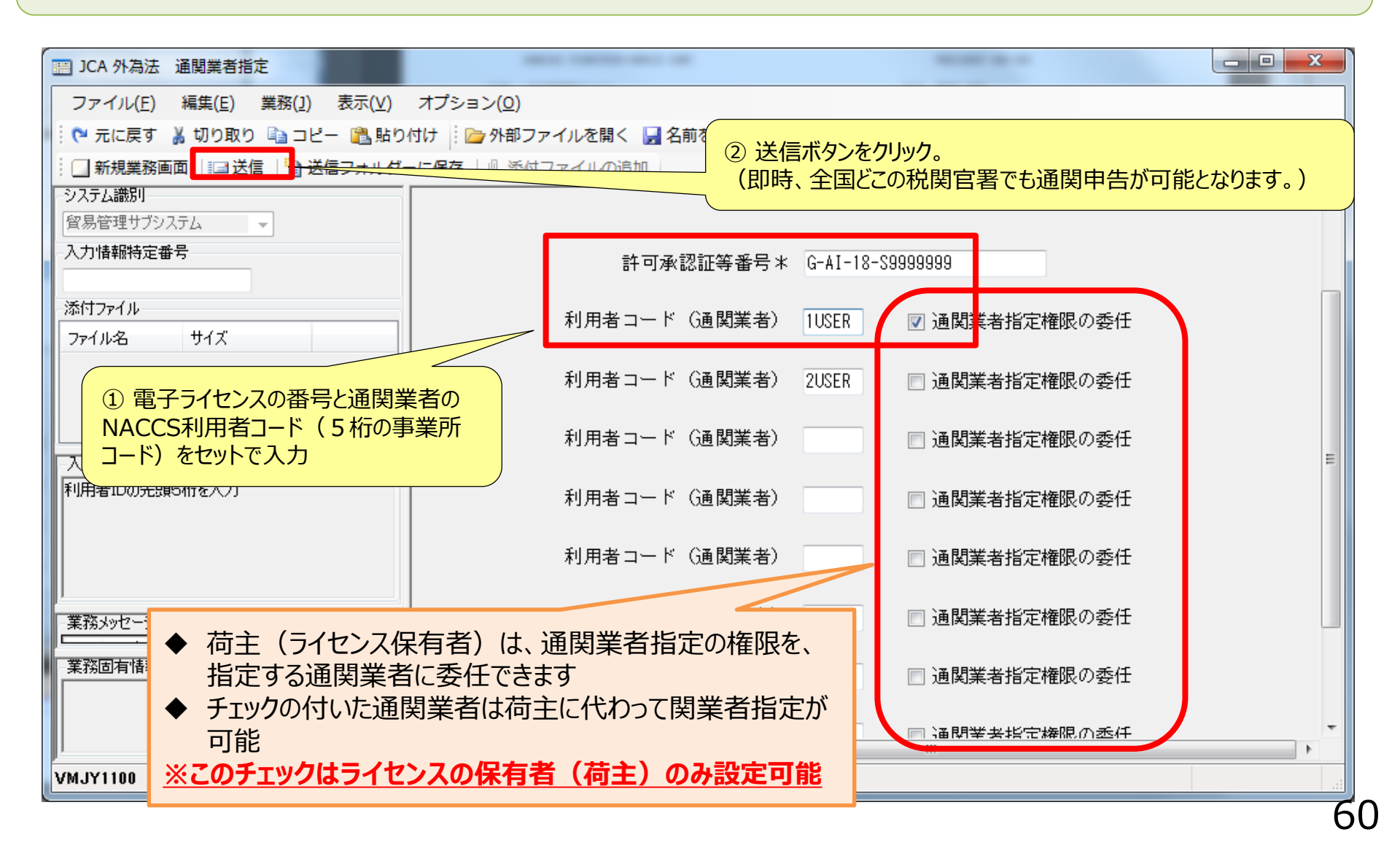

## 荷主から通関業者への電子ライセンス番号の通知

適宜、便利な方法でライセンス番号を通関業者にお伝えください。

※JCA業務(通関業者指定)をしたら、自動的に通関業者にライセンス番号が通知されるわけではありません!!

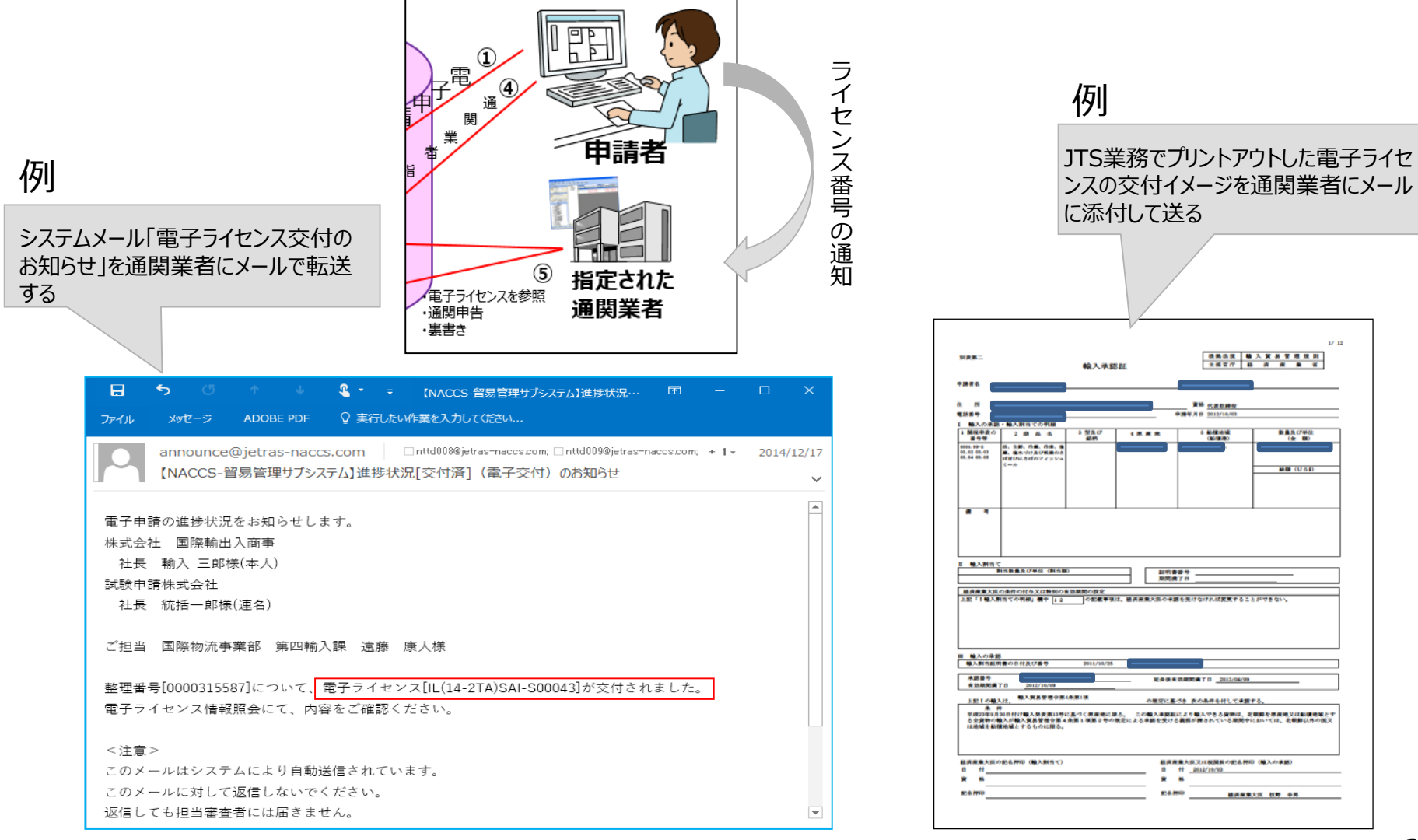

## 電子申請に係る各種問い合わせ先のご案内

- ☆ NACCSパッケージソフトのインストール
- ☆ デジタル証明書の取得/更新
- ☆ ログイン時やバージョンアップ確認時のエラー
- ☆ 操作方法に関する問い合わせ

### NACCSヘルプデスクヘお問い合わせ下さい! 0120-794-550 24時間・365日

☆申請書類の記載方法、電子申請の際に必要な添付書類等、審査に必要な情報

経済産業省(又は地方経済産業局)の各申請窓口へお問い合わせ下さい!

- ☆ 個別訪問説明(操作デモンストレーション含む)
- ☆ 経済産業省への申請者届出、ドラフトチェック

経済産業省 貿易管理課 電子化・効率化推進室へお問い合わせ下さい! メール <u>qqfcbj@meti.go.jp</u>

URLお問い合せフォーム (<u>https://mm-enquete-cnt.meti.go.jp/form/pub/boekikanri/questionnaire</u>)

## 外為法に係る輸出入許可承認の電子申請に関する経済産業省窓口 (URLの各種便利な機能のご紹介)

経済産業省 貿易管理課 電子化・効率化推進室では、WEBコンテンツを随時更新して、最新の資料をアップしております。NACCS貿易管理サブシステムの操作でご不明な点や質問等がございましたら、先ず下記URLをご確認いただき、 メール(<u>qqfcbj@meti.go.jp</u>)又は問合せフォームにてお問い合わせください。

|                                                                                           | http://w                  | http://www.meti.go.jp/policy/external_economy/trade_control/05_naccs/naccs.html |             |          |                                                                                                    |                                                      |    |  |
|-------------------------------------------------------------------------------------------|---------------------------|---------------------------------------------------------------------------------|-------------|----------|----------------------------------------------------------------------------------------------------|------------------------------------------------------|----|--|
| <b>経済産業省</b><br>Ministry of Economy, Trade and Industry                                   |                           |                                                                                 |             |          | 貿易管理サブシステムに関するお問い合わせフォーマット                                                                                                    |                                                      |    |  |
|                                                                                           |                           |                                                                                 |             |          | 会社名 [必須]<br>留サブ利田老つード (※11                                                                                                    |                                                      |    |  |
| ホーム 経済                                                                                    | 確業省について                   | お知らせ                                                                            | 政策について<br>▲ | 統計       | 夏(2)747月19日 - [201]<br>担当者氏名 [必須]<br>電話番号 [必須]                                                                                                    |                                                      |    |  |
| → <u>政策について</u> → <u>政策一覧</u> → <u>対外経済</u> → <u>貿易管理</u> → 電子申請(NACCS貿易管理サブシステム)         |                           |                                                                                 |             |          | メールアドレス<br><mark>[必須 ※2]</mark><br>(確認用再入力)                                                                                                    |                                                      |    |  |
| 電子申請 (NACCS貿易管理サブシステム)                                                                    |                           |                                                                                 |             |          | NACCS貿易管理サブシステムついて、お問い合わせいただく内容の類型を下記<br>から一つ選択ください。                                                                                                    |                                                      |    |  |
|                                                                                           |                           |                                                                                 |             |          | お問い合わせに関する類型選択<br>○利用甲込(甲請者届出・変更、委任PW等)<br>○新規・訂正の申請操作(受付・補正無効等<br>○事書ぎ事後訂正                                                                                       | ○利用申込(申請者届出·変更、委任PW等) ○新規·訂正の申請操作(受付・補正無効等) ○裏書き裏後訂正 |    |  |
| 制度輸出輸入                                                                                    | 対象貨物一覧                    | 関税割当電子申請                                                                        | 請 貿易救済措置    | 原産地証明 FA | 問い合わせ内容<br>[必須 ※3]                                                                                                    |                                                      |    |  |
| Chief and                                                                                 |                           |                                                                                 |             |          | ※1 智サブ利用者コードは、「V1」で始まる5桁+「F0A」等3桁識別番号を<br>お持ちの場合、ご記入ください。<br>※2 入力されたメールアドレスあてに回答をお送りいたします。受付は24<br>時間可能ですが、17時を過ぎたお問合せにつきましては翌営業日に回答させ<br>ていただく場合がありますのでご了承ください。 |                                                      |    |  |
|                                                                                           |                           |                                                                                 |             |          |                                                                                                    |                                                      |    |  |
| INACCS員の目生リノンステムは、クト国為首次UPト国員の法に基づく、輸出入計画・承認等の甲語から税界である。<br>証等の裏書き処理に至る輸出入手続を電子化したシステムです。 |                           |                                                                                 |             |          | お問い合わせの際にいただ<br>その保護について万全を期す。<br>提供することはございません。                                                                                                    | った個人情報については、回答のみに使用し、<br>とともに、 ご本人の同意なしに第三者に開示、<br>, |    |  |
| NACCS貿易管理サブシステ                                                                            | ムのパンフレット(PDF <del>J</del> | <u> / : 1,074KB)</u><br>人                                                       |             |          | ※「確 認」ボタンを押すと確<br>入力内容をご確認頂き「送                                                                                                    | 認画面が表示されます。<br>信」ボタンを押してください。                        |    |  |
| 貿易管理サブシステムに関するお問い合わせフォーマット<br>バステムに関するお問い合わせフォーマット<br>アズざいましたら、URLお問い合せフォー人をご活用ください。      |                           |                                                                                 |             |          |                                                                                                    |                                                      |    |  |
| NACCS貿易管理サブシステムへのお問い合わせは下記URLフォーマットからお申込みください。                                            |                           |                                                                                 |             |          | / <u>mm-enquete-</u>                                                                                                    |                                                      |    |  |
|                                                                                           | するお問い合わせフォーマ              | マートロース (New!)                                                                   |             |          |                                                                                                    |                                                      | 63 |  |

## 外為法に係る輸出入許可承認の電子申請に関する経済産業省窓口 (URLの各種便利な機能のご紹介)

🛵 /

J.

#### 説明会情報

http://www.meti.go.jp/policy/external\_economy/trade\_control/05\_naccs/naccs.html

NACCS貿易管理サブシステムに関する説明会を本省及び全国各地にて開催しております。

説明会へのお申し込みは下記URLフォーマット等からお願いいたします。

- 「安全保障貿易管理説明会及びNACCS貿易管理サブシステム説明会」開催のご案内(中国経済産業局:9月4日) (New!)
- 「安全保障貿易管理説明会及びNACCS貿易管理サブシステム説明会」開催のご案内(東北経済産業局:9月18日) ◎ (New!)
- 「安全保障貿易管理説明会及びNACCS貿易管理サブシステム説明会」開催のご案内(近畿経済産業局:10月5日) ☑ (New!)
- 🕑 \_「NACCS貿易管理サブシステム」本省説明会のご案内(9月19日開催) 【定員満了につき募集締切:配布資料は「新差情報」に撮載予定】(PDF形式:144KB) 🔑
- 「NACCS貿易管理サブシステム」近畿経済産業局説明会のご案内(10月17日、大阪市)※説明会への参加申し込みは下記URLにて受付中※(PDF形式:149KB) レ
- 「NACCS貿易管理サブシステム」近畿経済産業局説明会(10月17日 大阪市)への参加申し込みは、こちらから! ☑ (New!)

#### 新着情報 ※NACCS貿易管理サブシステム説明会資料はこちらからダウンロードできます※

- 💿 補正申請の操作手順を、画面にて解説します! (PDF形式: 2,069KB) 🔑
- を
  全保障貿易管理及びNACCS貿易管理サブシステム説明会(7月30日神戸開催)【NACCS配布資料】(PDF形式)
- NACCS貿易管理サブシステム本省説明会(7月17日開催・通期業者向け)【通期福:配布資料】(PDF形式) (7KB)
- NACCS貿易管理サブシステム本省説明会(7月11日/23日開催・申請者向け)【申請編:配布資料】(PDF形式:8,388KB)
- 🕑 個別企業訪問説明をご希望の方は、右フォーマットにてお申込みください【随時受付中】 (WORD形式: 23KB) 🗐

NACCSオンライン計画停止スケジュール<sup>ビ</sup>

#### 個別訪問説明を随時、行っています。

「説明会情報」欄では、本省開催もしくは全国説明会(輸出入業

また、説明会での配布資料は、「新着情報」欄にて、開催後に掲載

者向け及び通関業者向け)のご案内を随時、掲載しております。

- ◆ 会社を個別に訪問の上、システム概要や操作方法の説明、並びに電子申請の デモンストレーションを行っています。
- ◆ 都内近郊であれば、ご都合に合わせて速やかに訪問いたします。

しておりますので、社内での周知等にご活用ください。

- ◆ 遠方の場合でも、複数社の希望を調整したり、全国説明会にあわせて訪問できる場合がありますので、まず電子申請の相談窓口にお問い合わせください。
- ◆ また、個別企業訪問説明を希望される場合は、所定フォーマット(Word版) を「新着情報」からダウンロードしてご記入のうえ、経済産業省電子化・効率化 推進室 <u>qqfcbj@meti.go.jp</u> あてにご返送ください。

#### 関心あるトピックス ※よくある お問い合わせを類型化しました※

- 01 NACCS貿易管理サブシステムでの電子申請できる経済産業省への手続き(PDF形式:KB)
- 102 電子申請のメリット (PDF形式:KB)
   ドロック (PDF形式:KB)
   ドロック (PDF形式:KB)
   ドロック (PDF形式:KB)
   ドロック (PDF形式:KB)
   ドロック (PDF形式:KB)
   ドロック (PDF形式:KB)
   ドロック (PDF形式:KB)
   ドロック (PDF形式:KB)
   ドロック (PDF形式:KB)
   ドロック (PDF形式:KB)
   ドロック (PDF形式:KB)
   ドロック (PDF形式:KB)
   ドロック (PDF形式:KB)
   ドロック (PDF形式:KB)
   ドロック (PDF形式:KB)
   ドロック (PDF形式:KB)
   ドロック (PDF形式:KB)
   ドロック (PDF形式:KB)
   ドロック (PDF形式:KB)
   ドロック (PDF形式:KB)
   ドロック (PDF形式:KB)
   ドロック (PDF形式:KB)
   ドロック (PDF形式:KB)
   ドロック (PDF形式:KB)
   ドロック (PDF形式:KB)
   ドロック (PDF形式:KB)
   ドロック (PDF形式:KB)
   ドロック (PDF形式:KB)
   ドロック (PDF形式:KB)
   ドロック (PDF形式:KB)
   ドロック (PDF形式:KB)
   ドロック (PDF形式:KB)
   ドロック (PDF形式:KB)
   ドロック (PDF形式:KB)
   ドロック (PDF形式:KB)
   ドロック (PDF形式:KB)
   ドロック (PDF形式:KB)
   ドロック (PDF形式:KB)
   ドロック (PDF形式:KB)
   ドロック (PDF形式:KB)
   ドロック (PDF形式:KB)
   ドロック (PDF形式:KB)
   ドロック (PDF形式:KB)
   ドロック (PDF形式:KB)
   ドロック (PDF形式:KB)
   ドロック (PDF形式:KB)
   ドロック (PDF形式:KB)
   ドロック (PDF形式:KB)
   「
   「
   「
   「
   「
   「
   「
   「
   「
   「
   「
   「
   「
   「
   「
   「
   「
   「
   「
   「
   「
   「
   「
   「
   「
   「
   「
   「
   「
   「
   「
   「
   「
   「
   「
   「
   「
   「
   「
   「
   「
   「
   「
   「
   「
   「
   「
   「
   「
   「
   「
   「
   「
   「
   「
   「
   「
   「
   「
   「
   「
   「
   「
   「
   「
   「
   「
   「
   「
   「
   「
   「
   「
   「
   「
   「
   「
   「
   「
   「
   「
   「
   「
   「
   「
   「
   「
   「
   「
   「
   「
   「
   「
   「
   「
   「
   「
   「
   「
   「
   「
   「
   「
   「
   「
   「
   「
   「
   「
   「
   「
   「
   「
   「
   「
   「
   「
   「
   「
   「
   「
   「
   「
   「
   「
   「
   「
   「
   「
   「
   「
   「
   「
   「
   「
   「
   「
   「
   「
   「
   」
   「
   「
   「
   「
   「
   「
   「
   「
   「
   「
- <u>03 NACCSセンターへの利用申込 (PDF形式:KB)</u>
- 04 経済産業省への申請者届出(PDF形式:KB)
- 💿 <u>05 NACCSパッケージソフトのインストール (PDF形式:KB)</u>
- 06 NACCS IDとライセンス上の申請者名の関係(PDF形式:KB)
- 07 新規申請の手順(PDF形式:KB) と
- 08 代理申請(通期業者等が輸出入者の代理で当省に申請する場合)(PDF形式:KB)
- 💿 09 補正申請と補正無効への対処方法 (PDF形式:KB) 🔑
- 10 訂正申請と受付無効への対処方法 (PDF形式:KB)

「関心あるトピックス」欄では、よくある問い合わせを類型化してご案内しております。相談窓口へ連絡する前に、先ずご確認ください。

電子申請の相談窓口 経済産業省 貿易管理課 電子化・効率化推進室 電子メール <u>qqfcbj@meti.go.jp</u> URLお問い合せフォーム (<u>https://mm-enquete-</u> cnt.meti.go.jp/form/pub/boekikanri/questionnaire)

※申請内容(添付書類を含む。)や、審査期間に関してのご質問は、書面申請と 同様に審査窓口あてにお願いします。